# Progress WhatsUp Gold

# Training labs

The power of WhatsUp Gold

# Progress WhatsUp Gold

| Lab i - Connect to the Ipswitch Training Environment (ITE)                   | 2  |
|------------------------------------------------------------------------------|----|
| Lab 1 - Default Email Settings                                               | 5  |
| Lab 2 - Adding Credentials                                                   | 7  |
| Lab 3 – Add Active Monitors                                                  | 10 |
| Lab 4 - Performance Monitors                                                 | 18 |
| Lab 5 - Actions                                                              | 21 |
| Lab 6 - Add More Actions and Action Policies                                 | 23 |
| Lab 7 - New Device Roles                                                     | 29 |
| Lab 8 - Network Discovery                                                    |    |
| Lab 9 - Start Monitoring                                                     |    |
| Lab 10 - Place Device into and out of Maintenance using Swagger              | 47 |
| Lab 11 - Place Device into and out of Maintenance using PowerShell           | 50 |
| Lab 12 - Place Multiple Devices into and out of Maintenance using PowerShell | 54 |

| Lab i - Conr | nect to the Ipswitcl | h Training Environment (ITE)                                                                                                    |
|--------------|----------------------|----------------------------------------------------------------------------------------------------|
| i-1          | Open Remote Desktop  | Windows                                                                                                    |
|              |                      | On the desktop, click the Windows button                                                                                            |
|              |                      |                                                                                                    |
|              |                      | Immediately start typing MSTSC on your keyboard                                                                                     |
|              |                      | <ul> <li>Immediately start typing MSTSC on your Reyboard</li> <li>The Windows search will find Remote Desktop Connection</li> </ul> |
|              |                      | <ul> <li>Click on it</li> </ul>                                                                                                    |
|              |                      | Best match                                                                                                    |
|              |                      | Remote Desktop Connection                                                                                                    |
|              |                      | Search work and web  Remote Desktop Connection  mstsc - See work and web results  App                                               |
|              |                      | Ef orea                                                                                                    |
|              |                      |                                                                                                    |
|              |                      | Recent                                                                                                    |
|              |                      |                                                                                                    |
|              |                      |                                                                                                    |
|              |                      |                                                                                                    |
|              |                      | ₽ mstc                                                                                                    |
|              |                      |                                                                                                    |
|              |                      | MAC                                                                                                    |
|              |                      | You must have Microsoft Remote desktop installed                                                                                    |
|              |                      | Launch Microsoft Remote Desktop                                                                                                    |
| i-2          | Connect to your Apps | In the Remote Desktop Connection Dialog:                                                                                            |
|              | Server in the ITE    | Enter your server name:                                                                                                    |
|              |                      | <ul> <li>The server name is</li> <li><i>The studentID vou were aiven&gt;.trainina.ipswitch.com</i></li> </ul>                       |
|              |                      | <ul> <li>As Examples.</li> </ul>                                                                                                    |
|              |                      | • If you were given <i>st01</i> as your studentID, then the                                                                         |
|              |                      | server address would be:<br>st01training inswitch com                                                                               |
|              |                      | <ul> <li>If you were given <i>st16</i> as your studentID, then the</li> </ul>                                                       |
|              |                      | server address would be:                                                                                                    |
|              |                      | <i>st16</i> .training.ipswitch.com                                                                                                  |
|              |                      |                                                                                                    |
|              |                      | Remote Desktop Connection                                                                                                    |
|              |                      | Connection                                                                                                    |
|              |                      | Computer \$102 training inswitch com                                                                                                |
|              |                      | User name: training\st02                                                                                                    |
|              |                      | You will be asked for credentials when you connect.                                                                                 |
|              |                      | Show Options     Connect Help                                                                                                    |
|              |                      |                                                                                                    |

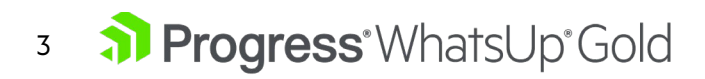

| password       Windows Security         Enter your credentials       Ther redentials will be used to connect to st21.training.jpswitch.com.         Administrator       Administrator         QATEST.administrator       Use another account         Dusc another account       Then type in your username and password (sent to you with your server name), the appropriate fields. | into |
|----------------------------------------------------------------------------------------------------|------|
| Then type in your username and password (sent to you with your server name) the appropriate fields.                                                                                                    | into |
| Then type in your username and password (sent to you with your server name) the appropriate fields.                                                                                                    | into |
| Then type in your username and password (sent to you with your server name) the appropriate fields.                                                                                                    | into |
| Then type in your username and password (sent to you with your server name) the appropriate fields.                                                                                                    | into |
| Then type in your username and password (sent to you with your server name)<br>the appropriate fields.                                                                                                    | into |
|                                                                                                    |      |
| User training\< Your StudentID>                                                                                                    |      |
| <ul> <li>As an Example, you were given studentID st01; you would the<br/>type training\st01</li> </ul>                                                                                                    | 1    |
| Windows Security × Enter your credentials                                                                                                    |      |
| Administrator                                                                                                    |      |
| QATEST.administrator training\st01                                                                                                    |      |
| Domain: training                                                                                                    |      |
| Connect a smart card                                                                                                    |      |
| C Remember my credentials                                                                                                    |      |
| OK Cancel                                                                                                    |      |
| <ul> <li>Password: <the given="" password="" were="" you=""></the></li> </ul>                                                                                                    |      |
| Click Yes on when asked if you want to connect                                                                                                    |      |
| Remote Desktop Connection                                                                                                    |      |
| The identity of the remote computer cannot be verified. Do you want to connect anyway?                                                                                                    |      |
| The remote computer could not be authenticated due to problems with its<br>security certificate. It may be unsafe to proceed.<br>Certificate name                                                                                                    |      |
| Name in the certificate from the remote computer:<br>st02-app training local                                                                                                    |      |
| Certificate errors<br>The following errors were encountered while validating the remote<br>computer's certificate:                                                                                                    |      |
| The certificate is not from a trusted certifying authority.                                                                                                    |      |
| Do you want to connect despite these certificate errors?                                                                                                    |      |
| Vew cettficate Yes No                                                                                                    |      |
|                                                                                                    |      |
|                                                                                                    |      |

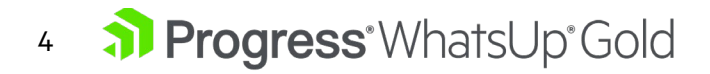

| 1-4 | Verify Connection                  | Once you are connected to the Desktop of your Apps server, look in the upper right-hand corner.                      |  |  |
|-----|------------------------------------|----------------------------------------------------------------------------------------------------|--|--|
|     |                                    | <ul> <li>Make sure you see Hostname: <yourstudentid>-app, where</yourstudentid></li> </ul>                           |  |  |
|     |                                    | Nake sure you see hosmanic. Tourstadening, app where<br>VourStudentIDs is the student number you just leaged in with |  |  |
|     |                                    | < roui sindennozi is me sindenn number you just logged in with                                                       |  |  |
|     |                                    |                                                                                                    |  |  |
|     |                                    |                                                                                                    |  |  |
|     |                                    | Hostname: st@L-app                                                                                                   |  |  |
|     |                                    | Instance ID:                                                                                                    |  |  |
|     |                                    | Public IPv4 Address: 10.000                                                                                          |  |  |
|     |                                    | Private IPv4 Address: 10:27:1:10                                                                                     |  |  |
|     |                                    | Instance Size: t2.large                                                                                              |  |  |
|     |                                    | Availability Zone: us-east-1d                                                                                        |  |  |
|     |                                    | Architecture: AMD64                                                                                                  |  |  |
|     |                                    | Total Memory: 8192 MB                                                                                                |  |  |
|     |                                    | Network Performance: Low to Medarate                                                                                 |  |  |
|     |                                    | Network Performance: Low to Woderate                                                                                 |  |  |
|     |                                    |                                                                                                    |  |  |
|     |                                    |                                                                                                    |  |  |
|     |                                    |                                                                                                    |  |  |
|     |                                    |                                                                                                    |  |  |
|     |                                    |                                                                                                    |  |  |
|     |                                    |                                                                                                    |  |  |
|     |                                    |                                                                                                    |  |  |
|     |                                    |                                                                                                    |  |  |
|     |                                    |                                                                                                    |  |  |
|     |                                    |                                                                                                    |  |  |
|     |                                    |                                                                                                    |  |  |
|     |                                    |                                                                                                    |  |  |
|     |                                    |                                                                                                    |  |  |
|     |                                    |                                                                                                    |  |  |
|     |                                    | You are now connected to the ITE                                                                                     |  |  |
|     | r ou are now connected to the LLE. |                                                                                                    |  |  |

#### 5 **Progress** WhatsUp Gold

#### Lab 1 - Default Email Settings 1-1 Log in as your At the login Screen studentID Username: Your <studentID> • • Use the student ID you were given, example: st01 Password: <Your Student Password> . Username st01 **N**Progress Password WhatsUp Gold ..... Unified Network, Server and App Monitoring Stay logged in Don't forget to close the Welcome screen. **Configure Email** 1-2 Click the SETTINGS menu • settings Select System Settings • • Select Email Settings SETTINGS System Services System Settings > Alert Center Data Retention Discovery Settings > Alert Center Email Notifications Default Email Settings Users & User Groups External Authentication > Actions & Alerts > General Settings > Libraries In the Email Settings Dialog Destination email address: Enter <u>YOUR</u> studentID followed by • @wugtng.com • For Example, *if your* studentID is st02, you would enter st02@wugtng.com From: WhatsUpGold@wugtng.com • SMTP: mail.wugtng.com • Port: 25 • Use an encrypted connection (SSL/TLS): checked • Click Save •

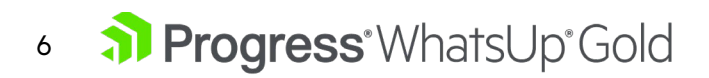

|                                   | Default Email Settings 🛛 🔿 🗙               |
|-----------------------------------|--------------------------------------------|
|                                   | Destination email address                  |
|                                   | st02@wugtng.com                            |
|                                   | From email address                         |
|                                   | WhatsUpGold@wugtng.com                     |
|                                   | SMTP server                                |
|                                   | mail.wugtng.com                            |
|                                   | Port Timeout (sec)                         |
|                                   | 25 🗘 30 🗘                                  |
|                                   | ✓ Use an encrypted connection (SSL/TLS)    |
|                                   | Use SMTP Authentication                    |
|                                   | User name                                  |
|                                   |                                            |
|                                   | Password                                   |
|                                   |                                            |
|                                   |                                            |
|                                   | Save Cancel                                |
|                                   |                                            |
|                                   |                                            |
| You have now completed Lab 1 – Ex | cternal Authentication and Email Settings. |

| Lab 2 - Addi | ng Credentials |                                                                                                    |
|--------------|----------------|----------------------------------------------------------------------------------------------------|
| 2-1          | Add SNMP v2    | Click Settings Menu: Libraries: Credentials                                                                                                    |
|              | Credential     | SETTINGS                                                                                                    |
|              |                | System Services                                                                                                    |
|              |                | System Settings >                                                                                                    |
|              |                | Discovery Settings                                                                                                    |
|              |                | Users & User Groups                                                                                                    |
|              |                | Actions & Alerts                                                                                                    |
|              |                | Libraries Credentials                                                                                                    |
|              |                | MUTION'S                                                                                                    |
|              |                | <ul> <li>In the Credentials Library</li> <li>Click add +</li> </ul>                                                                                       |
|              |                |                                                                                                    |
|              |                | Credentials L                                                                                                    |
|              |                | + / 2 1                                                                                                    |
|              |                | = 🧐 SNMP v1                                                                                                    |
|              |                | SNMP v2 dm                                                                                                    |
|              |                | SNMP v3                                                                                                    |
|              |                | Select SNMPv2                                                                                                    |
|              |                | In the SNMPv2 dialog <ul> <li>Name: ITE-SNMPv2</li> <li>Description: SNMPv2 community string used in the ITE</li> <li>Read community: Training</li> </ul> |
|              |                | Add SNMP v2 Credential                                                                                                    |
|              |                | Name:                                                                                                    |
|              |                |                                                                                                    |
|              |                | Description: SNMPv2 community stri                                                                                                    |
|              |                | Training                                                                                                    |
|              |                | Write community:                                                                                                    |
|              |                | Company Control                                                                                                    |
|              |                |                                                                                                    |
|              |                | Write community: (leave blank)                                                                                                    |
|              |                | Click Save                                                                                                    |
|              |                |                                                                                                    |
|              |                |                                                                                                    |
|              |                |                                                                                                    |
|              |                |                                                                                                    |
|              |                |                                                                                                    |

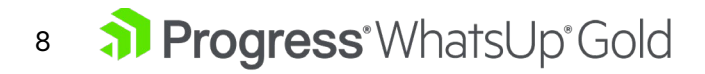

| 2-2 | Add WMI credentials<br>for the Training<br>Domain | In the credential library<br>• Click add <b>†</b>                                                                                                    |
|-----|---------------------------------------------------|----------------------------------------------------------------------------------------------------|
|     |                                                   | Click Save                                                                                                    |
| 2-3 | Add WMI credentials<br>for the wugtng<br>domain   | <ul> <li>In the credential library</li> <li>Select the Windows Credential you just created         <ul> <li>And click copy</li> </ul> </li> <li>Credentials Library         <ul> <li>* * * * *</li> <li>* *</li> <li>* *</li></ul></li></ul> |

|     |                           | In the Edit Windows dialog  Change the following fields  Name: WMI-WUGTNG  Description: WUGTNG Domain Credentials used in the ITE  Domain\Username: wugtng\ <studentid>  Edit Windows Credential  VUGTNG Domain Credentials used in  Description VUGTNG Domain Credentials used in  Description VUGTNG Domain Credentials used in  Description VUGTNG Domain Credentials used in  Domain\Username VUGTNG Domain Credentials used in  Edit Windows Credential Confirm New Password Confirm New Password Confir</studentid> |
|-----|---------------------------|----------------------------------------------------------------------------------------------------|
|     |                           | Click Save                                                                                                    |
| 2-4 | Add VMware<br>Credentials | In the credential library<br>• Click add +                                                                                                    |
|     |                           | Name: ITE-VMware                                                                                                    |
|     |                           | Description: VMware credential used in the ITE                                                                                                    |
|     |                           | User Name:     Student@vsphere.local       Password:                                                                                                    |
|     |                           | Confirm Password:                                                                                                    |
|     |                           | Save <u>Cancel</u>                                                                                                    |
|     |                           | Click Save                                                                                                    |
| 2-5 | Close the credential      | • Click the X in the upper right-hand corner of the Credential Library to close                                                                                                    |
|     | You h                     | nave now completed Lab 2 - Adding Credentials.                                                                                                    |
|     |                           | • •                                                                                                    |

| Lab 3 – Add | Active Monitors |                                                                                                    |
|-------------|-----------------|----------------------------------------------------------------------------------------------------|
| 3-1         | Open MIB Walker | On the Menu Bar                                                                                                    |
|             |                 | Click ANALYZE                                                                                                    |
|             |                 | Mouse over Tools                                                                                                    |
|             |                 | Click on MIB Walker                                                                                                    |
|             |                 | ANALYZE SETTINGS                                                                                                    |
|             |                 | Dashboards >                                                                                                    |
|             |                 | Performance >                                                                                                    |
|             |                 | Network >                                                                                                    |
|             |                 | Alerts and Actions >                                                                                                    |
|             |                 | Inventory >                                                                                                    |
|             |                 |                                                                                                    |
|             |                 | Tools Collup<br>Whatslip Gold Add Ons PINAC Address Find                                                                                                    |
|             |                 | Application Monitoring > $\lambda_c^2$ Layer 2 Trace                                                                                                    |
|             |                 | Configuration Management > IIII MAC Address                                                                                                    |
|             |                 | Log Maragement     Vitawa     Vitawa |
|             |                 | Virtual Monitoring > D SNMP MB File Explorer                                                                                                    |
|             |                 | S Wreless >                                                                                                    |
|             |                 | Web Performance Monitor                                                                                                    |
|             |                 | <u>∐i</u> marinanaaba                                                                                                    |
|             |                 | <ul> <li>In the Network Tool: SNMP MIB Walker dialog: Under "Address or</li> </ul>                                                                                                    |
|             |                 | hostname:" type: <b>192.168.240.5</b>                                                                                                    |
|             |                 | Credentials: Training (SNMPv2)                                                                                                    |
|             |                 | • Object ID: <b>1.3.6.1.4.1.9.2.1</b>                                                                                                    |
|             |                 | Click the Walk button to retrieve all the objects and their OIDs for this Cisco                                                                                                    |
|             |                 | Catalyst switch.                                                                                                    |
|             |                 | •© Network Tool: SNMP MIB Walker © MIDWalker                                                                                                    |
|             |                 | Address or hostname: Credentials:                                                                                                    |
|             |                 | Object ID: Eliter: Adyanced.                                                                                                    |
|             |                 | 136141921 Wak                                                                                                    |
|             |                 |                                                                                                    |
|             |                 |                                                                                                    |
|             |                 | <ul> <li>Once the Stop button is greyed out</li> </ul>                                                                                                    |
|             |                 | <ul> <li>Scroll these 69 results to locate the entry for avgBusy1(57).0 this is</li> </ul>                                                                                                    |
|             |                 | near the bottom of the list.                                                                                                    |
|             |                 | <ul> <li>Hover your cursor until a popup window appears.</li> </ul>                                                                                                    |
|             |                 | Note: This <i>may or may</i> not pop up in your browser. If if                                                                                                    |
|             |                 | doesi i, commue on to next step.                                                                                                    |

|     |                            | <ul> <li>This contains information about that object, including Object ID (OID), Instance, Label, Type, Access and Description. Read the Description for the object, then copy the Object ID (with your mouse – right-click - Copy).</li> <li>         Instance:         Instance:         Object ID: 13614192157         Instance:         Instance:         Object ID: 13614192157         Instance:         Instance:         Object ID: 13614192157         Instance:         Instance:         Object ID: 13614192157         Instance:         Instance:         Object ID: 13614192157         Instance:         Instance:         Object ID: 13614192157         Instance:         Instance:         Object ID: 13614192157         Instance:         Instance:         Object ID: 13614192157         Instance:         Instance:         Object ID: 13614192157         Instance:         Instance:         Object ID: 13614192167         Instance:         Instance:         Object ID: 13614192167         Instance:         Instance:</li></ul> |
|-----|----------------------------|----------------------------------------------------------------------------------------------------|
|     |                            | bufferHpCreate     inetConfligProto     hostConfligProto(71).0 0                                                                                                    |
| 3-2 | Open Monitor Library       | On the Menu bar<br>Click on Settings<br>Mouse over libraries<br>Click Monitors<br>System Services<br>System Services<br>System Services<br>System Services<br>Clices & User Settings<br>Users & User Groups<br>Actons & Alerts<br>Scheduling Activities<br>WhatsUp Gold Add Ons<br>Roles and Sub Roles                                                                                                    |
| 3-3 | Create new SNMP<br>Monitor | In the Monitor library dialog<br>• Click the plus   • Select Active Monitor<br>Monitors Library<br>• Click Wonitor Library<br>• Passive Monitor<br>• Passive Monitor                                                                                                    |

| In the Select Active Monitor Type dialog<br>• Type SNMP in the search text box then select SNMP Monitor from the list                                                                                                    |
|----------------------------------------------------------------------------------------------------|
| Everyteine     The Strage Management Proceed (2004) mustare gathers information about the forecasts of a masses     The Strage Management Proceed (2004) mustare gathers information about the forecasts of a masses     The Strage Management Proceed (2004) mustare gathers information about the forecasts of a masses     The Strage Management Proceed (2004) mustare gathers information about the forecasts of a masses     The Strage Management Proceed (2004) mustare gathers information about the forecasts of a masses     The Strage Management Proceed (2004)     The Strage Management Proceed (2004)     The |
| In the Add SNMP Monitor Dialog                                                                                                    |
| INAME: CISCO SWITCH CPU      Description: SNMP active menitor to check the Ave CPU of a Cisco                                                                                                    |
| <ul> <li>Description: SNMP active monitor to check the Avg CPU of a Cisco<br/>switch</li> </ul>                                                                                                    |
| <ul> <li>Object ID: (paste the OID you copied) Or Type: 1.3.6.1.4.1.9.2.1.57</li> </ul>                                                                                                    |
| <ul> <li>Instance: 0</li> </ul>                                                                                                    |
| Check Type: Range of Values                                                                                                    |
| <ul> <li>Low value: 0</li> </ul>                                                                                                    |
| <ul> <li>High value: 85</li> </ul>                                                                                                    |
| Click Save to save Service monitor to the library                                                                                                    |
| Add SNMP Monitor ③ ×                                                                                                    |
| Name                                                                                                    |
| Cisco Switch CPU Description                                                                                                    |
| SNMP active monitor to check the Avg CPU of a Cisco switch.                                                                                                    |
| Use in ressan SMMP timeout Number of SMMP retries                                                                                                    |
| 2     \$ second(s)                                                                                                    |
| ObjectD   Browse                                                                                                    |
| ObjectilD         Instance           1.3.6.1.4.1.9.2.1.57         0                                                                                                    |
| Condition                                                                                                    |
| Check type Range of Values                                                                                                    |
| Low value High value                                                                                                    |
|                                                                                                    |
| Save Cancel                                                                                                    |
|                                                                                                    |
|                                                                                                    |
|                                                                                                    |
|                                                                                                    |
|                                                                                                    |
|                                                                                                    |
|                                                                                                    |

| 3-4 | Create New SNMP<br>Extended Monitor | Open Notepad ++ or Notepad.exe                                                                                                    |
|-----|-------------------------------------|----------------------------------------------------------------------------------------------------|
|     | HTML file                           | Copy the below text and then paste into the blank document                                                                                                    |
|     |                                     | <snmpparameters><br/><snmpparameter name="CpqDaPhyDrvStatus"><br/><shortdescription>Physical Drive Status</shortdescription><br/><longdescription>Physical Drive Status. This shows the status of the<br/>physical drive. The following values are valid for the physical drive status: Other (1)<br/>Indicates that the instrument agent does not recognize the drive. You may need to<br/>upgrade your instrument agent and/or driver software. Ok (2) Indicates the drive is<br/>functioning properly. Failed (3) Indicates that the drive is no longer operating and<br/>should be replaced. predictiveFailure(4) Indicates that the drive has a predictive<br/>failure error and should be replaced. If you suspect a problem, run Compaq<br/>Diagnostics.</longdescription><br/><type>Object</type><br/><indexoid>1.3.6.1.4.1.232.3.2.5.1.1.2</indexoid><br/><oid>1.3.6.1.4.1.232.3.2.5.1.1.5<br/><units></units><br/></oid></snmpparameter></snmpparameters>                                                                                                    |
|     |                                     | File Edit Search View Encoding Language Settings Tools Macro Run Plugins Window ? X  File Edit Search View Encoding Language Settings Tools Macro Run Plugins Window ? X  Complex Complex Comp |
|     |                                     | <ul> <li>e. Save the file as HPDriveArray.xml to desktop.</li> <li>To connect to the WUG server</li> <li>Double click on the WUG RDP shortcut on your desktop.</li> <li><i>European Constant on the opens</i></li> <li>Use your StudentID and password</li> <li>Paste HPDriveArray.xml to WUG Server desktop.</li> <li>Open Windows file explorer and navigate to: <ul> <li>C:\Program Files (x86)\lpswitch\WhatsUp\Data\ SNMPExtended</li> </ul> </li> <li>Drag and drop the HPDriveArray.xml file into the SNMPExtended directory <ul> <li>Click continue on the UAC denied access dialog</li> </ul> </li> <li>Return to your App Server.</li> </ul>                                                                                                    |
|     |                                     |                                                                                                    |

| 3-5 | Create New SNMP  | In the Monitor library dialog                                                                                                    |
|-----|------------------|----------------------------------------------------------------------------------------------------|
|     | Extended Monifor | <ul> <li>Click the plus +</li> </ul>                                                                                                    |
|     |                  | Select Active Menitor                                                                                                    |
|     |                  |                                                                                                    |
|     |                  | Monitors Library                                                                                                    |
|     |                  | Worneois Eistary                                                                                                    |
|     |                  | + 🖋 🖓 🔟   Test                                                                                                    |
|     |                  | Active Monitor                                                                                                    |
|     |                  | 9 Performance Monitor                                                                                                    |
|     |                  | In the Select Active Meniter Type dialog                                                                                                    |
|     |                  | Type SNMP in the search text her select SNMP Extended Meniter                                                                                                    |
|     |                  | from the list                                                                                                    |
|     |                  |                                                                                                    |
|     |                  | Active monitors enable you to verify health, simulate user evens, and test for specific conditions.                                                                                                    |
|     |                  | Monitor Name SHAD X                                                                                                    |
|     |                  | SNUP Extended Montor                                                                                                    |
|     |                  |                                                                                                    |
|     |                  |                                                                                                    |
|     |                  |                                                                                                    |
|     |                  |                                                                                                    |
|     |                  |                                                                                                    |
|     |                  | Decorption<br>SNMP Encoded monitor checks one or more ODs, each against its own threshold, using an XM. Rie you<br>import into the monitor ideficition. The XML Rie contains a lot of SNMP parameters (ODs) or monitor.                                                                                    |
|     |                  | Threshold operators grouper, that loss that a copule, contains, and so op un that he monitor's slakeg enable<br>you to vory ingo or down strates a prime expected values. Use an another threshold values as needed based<br>on device-specific characteristics, site service level constraints, and more. |
|     |                  | Select Cancel                                                                                                    |
|     |                  | Click Select                                                                                                    |
|     |                  |                                                                                                    |
|     |                  | In the Add SNMP Extended Monitor Dialog                                                                                                    |
|     |                  | Name: HP Drive Array Monitor                                                                                                    |
|     |                  | <ul> <li>Description: SNMP Extended Monitor for an HP Drive Array</li> </ul>                                                                                                    |
|     |                  | Uncheck Use in rescan                                                                                                    |
|     |                  |                                                                                                    |
|     |                  | Click Import File                                                                                                    |
|     |                  | Monitor thresholds (0/0)                                                                                                    |
|     |                  | Parameter † Down if                                                                                                    |
|     |                  | Import a file and add thresholds to monitor                                                                                                    |
|     |                  |                                                                                                    |
|     |                  |                                                                                                    |
|     |                  |                                                                                                    |
|     |                  |                                                                                                    |
|     |                  |                                                                                                    |
|     |                  |                                                                                                    |
|     |                  |                                                                                                    |
|     |                  |                                                                                                    |
|     |                  |                                                                                                    |
|     |                  |                                                                                                    |
|     |                  |                                                                                                    |
|     |                  |                                                                                                    |
|     |                  |                                                                                                    |

| <ul> <li>In the Select Import File dialog</li> </ul> |
|------------------------------------------------------|
| Select HPDriveArray xml in the drop down             |
| Select III Divertity.xiii in the diop down           |
| Add ENMO Extended Manifes                            |
|                                                      |
| Name Select Import File X                            |
| HP Drive Array Select file to import:                |
| Description Alatel.xml                               |
| SNMP Extended Bluecoatxml                            |
| Checkpoint.xml                                       |
| Use in rescan                                        |
| Timeout Cpg Prolantxml                               |
| Dell Servers.xml                                     |
| Monitor threshol                                     |
| Fortigate.xml                                        |
| Parameter 1 Hostxml                                  |
| Import a file and HPDriveArray.xml                   |
| IBM Servers.xml v                                    |
|                                                      |
| OK Ung Cancel                                        |
| Save terred                                          |
|                                                      |
|                                                      |
|                                                      |
|                                                      |
| In the Select Thresholds – HPDriveArray.xml Dialog   |
|                                                      |
| Select Physical Drive Status                         |
|                                                      |
| Select Thresholds - HPDriveArray.xml                 |
|                                                      |
| ✓ Parameter ↑                                        |
|                                                      |
| Physical Drive Status                                |
|                                                      |
| OK <u>Cancel</u>                                     |
|                                                      |
|                                                      |
| Click OK                                             |
|                                                      |
| Under the Monitor thresholds (1/1) section           |
| onder me Monitor miestiolas (1/1) section            |
| Select Physical Drive Status                         |
| Click Edit                                           |
|                                                      |
| Monitor thresholds (1/1)                             |
|                                                      |
| + · M Import file                                    |
| Parameter T Edit Down If                             |
| Physical Drive Status > 0                            |
|                                                      |
|                                                      |
|                                                      |
|                                                      |
|                                                      |
|                                                      |
|                                                      |
|                                                      |
|                                                      |
|                                                      |
|                                                      |
|                                                      |
|                                                      |
|                                                      |
|                                                      |
|                                                      |
|                                                      |
|                                                      |
|                                                      |
|                                                      |
|                                                      |
|                                                      |
|                                                      |

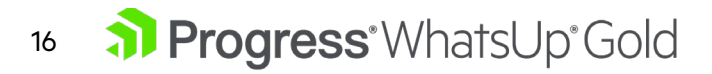

|     |                                    | <ul> <li>In the Edit Threshold Physical Drive Status dialog         <ul> <li>Physical Drive Status is down when the: value</li> <li>Condition: is greater than</li> <li>Value: 2</li> </ul> </li> </ul>                                                                                                    |
|-----|------------------------------------|----------------------------------------------------------------------------------------------------|
|     |                                    | Add SMMP Extended Monitor       Image: Comparison of the state of the state of the |
|     |                                    | <ul> <li>Click OK</li> </ul>                                                                                                    |
|     |                                    | Add SNMP Extended Monitor         Name         IP Drive Array Monitor         StMP Extended Monitor for an HP Drive Array         Is the rescan         Timeout         Is the rescan         Timeout         Is the rescan         Timeout         Is the rescan         Timeout         Is the rescan         Timeout         Is the rescan         Timeout         Is cond(s)         Import file         Prysical Drive Seaus         Is cond         Second(s)         Is cond                                                                                                    |
| 3-6 | Create New Http<br>Content Monitor | <ul> <li>In the Monitor library dialog</li> <li>Click the plus +</li> <li>Select Active Monitor</li> </ul> In the Select Active Monitor Type dialog <ul> <li>Type HTTP in the search text box then select HTTP Content Monitor</li> <li>Click Select</li> </ul> In the Add HTTP Content Monitor Dialog <ul> <li>Name: App Web Site Content Monitor</li> <li>Description: HTTP Content Monitor to check the contents of app server web site</li> <li>Uncheck Use in rescan</li> </ul>                                                                                                    |
|     |                                    |                                                                                                    |

| In the H     O       | HTTP Server section<br>Change URL to <u>http://app</u>                                                                                                    |
|----------------------|----------------------------------------------------------------------------------------------------|
|                      | HTTP Server   Advanced settings URL @ http://app Use authentication mechanism                                                                                                   |
| • Scroll d<br>o<br>o | lown to the Search for content section<br>Select Plain text<br>Enter the text <b>IIS Windows Server</b><br>Monitor state if content not found<br>Ensure <b>Down</b> is selected |
|                      | Search for content Plain text Regular expression IIS Windows Server Monitor state If content not found Down Up                                                                  |
| 0                    | Click OK to save                                                                                                    |
| You have complet     | ted Lab 3 – Active Monitors                                                                                                    |

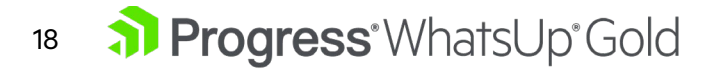

#### Lab 4 - Performance Monitors 4-1 Open the Monitor The Monitor library should still be open, if not: Library Click on Settings • Mouse over libraries • Click Monitors • System Services System Settings > Users & User Groups > Actions & Alerts Libraries > Credentials Scheduling Activities > Monitors > Roles and Sub Roles Application Monitoring Network Traffic Analysis > WhatsUp Gold System Tasks 4-2 Create Active Script In the Monitor library Performance monitor ٠ Click the plus using two reference • Select Performance Monitor variables In the Select Performance Monitor Type dialog In the drop down select Active Script Performance Monitor ٠ Select Performance Monitor Type Performance monitors collect health and performance metrics over time as a single numeric value. View historical and real-time reports. Set thresholds for these values to trigger actions or Alert Center notifications Active Script Performance Monitor APC UPS Performance Monitor AWS CloudWatch Performance Monitor prise Billing Performance M 4 JMX JMX Perfo Select Cancel **Click Select** • In the Add Active Script Performance Monitor Dialog Name: Retransmitted TCP segments over time • Description: This performance monitor graphs the percentage of • retransmitted TCP segments over time using two reference variables: RVtcpOytSegs and RVtcpRetransSegs. Script Type: JScript ٠ Add Active Script Performance Monitor Name Retransmitted TCP Segments over time Description This performance monitor graphs the percentage of retransmitted TCP segments over time using two reference variables <u>RVrcpOytSegs</u> and <u>RVtcpRetrasSegs</u>. Script type O VBScript JScript Timeout second(s) 60

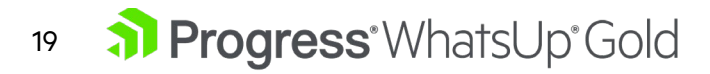

| In the Reference Variables Section                                     |
|------------------------------------------------------------------------|
| <ul> <li>Click the Add button +</li> </ul>                             |
| In the Add New Reference Variable dialog                               |
| <ul> <li>Name: RVtcpOutSegs</li> </ul>                                 |
| • Description: The total number of TCP segments sent out on the        |
| network                                                                |
| <ul> <li>Object Type: SNMP</li> </ul>                                  |
| o Counter: <b>1.3.6.1.2.1.6.11</b>                                     |
| <ul> <li>Instance: 0</li> </ul>                                        |
|                                                                        |
| Add New Reference Variable X                                           |
| Name                                                                   |
| RVtcpOutSegs                                                           |
| Description                                                            |
| The total number of TCP segments sent out on the network               |
| Object type                                                            |
| ● SNMP                                                                 |
| O WMI                                                                  |
| Performance Counter   Select                                           |
| 1.3.6.1.2.1.6.11                                                       |
| Instance                                                               |
| ol                                                                     |
|                                                                        |
| Save                                                                   |
|                                                                        |
| Click Sava                                                             |
|                                                                        |
| In the Reference Variables Section                                     |
|                                                                        |
|                                                                        |
| In the Add New Reference Variable dialog                               |
| • Name: RVTCPRETransSegs                                               |
| • Description: The total number of TCP segments that were              |
| retransmitted on the system                                            |
| • Object Type: SNMP                                                    |
| o Counter: 1.3.6.1.2.1.6.12                                            |
| o Instance: O                                                          |
| Add New Reference Variable                                             |
|                                                                        |
| Name<br>RVtroBetrantSeps                                               |
| Description                                                            |
| The total number of <u>ICP</u> segments that were <u>retransmitted</u> |
| on the system.                                                         |
| Object type                                                            |
| O WMI                                                                  |
| Performance Counter   Select                                           |
| Counter                                                                |
| 1.3.6.1.2.1.6.12                                                       |
| 0                                                                      |
|                                                                        |
|                                                                        |
| Save <u>Cance</u>                                                      |
|                                                                        |
|                                                                        |
| Click Save                                                             |

| <ul><li>✓ Refere</li><li>+</li></ul>                                                                                                    | ence Va                                                                                                    | riables                                                                                                    |                                                                                                    |                                                                                                    |
|----------------------------------------------------------------------------------------------------|----------------------------------------------------------------------------------------------------|----------------------------------------------------------------------------------------------------|----------------------------------------------------------------------------------------------------|----------------------------------------------------------------------------------------------------|
| Variable                                                                                                    | Type                                                                                                    | Description                                                                                                    | Object                                                                                                    | Instance                                                                                                    |
| RV/tcoOut                                                                                                    | SNIMD                                                                                                    | Total number of TCD seg                                                                                                    | 126121611                                                                                                    | 0                                                                                                    |
| RvtcpOut                                                                                                    | SINIVIP                                                                                                    | Total number of TCP seg                                                                                                    | 1.3.0.1.2.1.0.11                                                                                                    | 0                                                                                                    |
| n the Script T<br>Enter<br>/* This<br>segme<br>first Re<br>polls th<br>netwo<br>var RV<br>/* The<br>instan-<br>that w<br>var RV<br>//Erron<br>if (isNa<br>Contex<br>}<br>else {<br>// Contex<br>}<br>contex<br>} | Text area<br>the foll<br>second re-<br>cents over the<br>eference whe SNMP<br>rk. */<br>/tcpOutSecond re-<br>ce 0. It po-<br>ere retran<br>/tcpRetrans<br>the perfor<br>xt.SetValue<br>Script text<br>/* This script                                                                         | a JScript that will allow you to<br>ime on a device. For this scr<br>variable RVtcpOutSegs is de<br>object tcpOutSegs.0, the tot<br>gs = parseInt(Context.GetRe<br>efference variable RVtcpRetra<br>smitted on the system. */<br>nsSegs = parseInt(Context.G<br>RetransSegs)    isNaN(RVtcp<br>ult(1, "Failed to poll the refere<br>percentage:<br>mittedPercent = 100 * RVtcp<br>mance monitor value to gra<br>e(TCPRetransmittedPercen                                                                                                    | o graph the percentage of re<br>ipt, we use two SNMP referent<br>fined with OID 1.3.6.1.2.1.6.11 a<br>al number of TCP segments is<br>eferenceVariable("RVtcpOutS<br>ansSegs is defined with OID 1<br>ansSegs.0, the total number of<br>etReferenceVariable("RVtcpI<br>eoutSegs.)) {<br>ence variables.");<br>bRetransSegs / RVtcpOutSeg<br>oh<br>i); | transmitted TCP<br>nce variables: The<br>nd instance 0. It<br>sent out on the<br>Gegs"));<br>.3.6.1.2.1.6.12 and<br>of TCP segments<br>RetransSegs")); |
| <ul> <li>Click</li> </ul>                                                                                                    | over time on<br>For this scrip<br>The first Refe<br>the <u>SINMP</u> ob<br>var <u>RVtcpOut</u><br>/* The secon<br>It polls the SI<br>on the syster<br>var <u>RVtcpRet</u><br>//Error Ched<br>if (IsNaN(RVt<br>Context.SetR<br>)<br>else {<br>// Compute t<br>var <u>COMPUTE</u><br>}<br>Save | a device.<br>t, we use two SNMP reference variables:<br>rence variable <u>RVtcpOutSegs</u> is defined with<br>ject <u>tcpOutSegs</u> , the total number of <u>TCP</u> s<br><u>Segs</u> = <u>parseInt(Context.GetReferenceVariab</u><br>d reference variable RVtcpRetransSegs is def<br>JMP object tcpRetransSegs.0, the total numb<br>n.*/<br>ransSegs = parseInt(Context.GetReferenceVa-<br>ing<br>cpRetransSegs)   isNaN(RVtcpOutSegs)) {<br>esult(1, "Failed to poll the reference variable<br>he percentage:<br>nsmittedPercent = 100 * RVtcpRetransSegs /<br>formance monitor value to graph<br>alue(TCPRetransmittedPercent); | QID 1.3.6.1.2.1.6.11 and instance 0. It polls<br>gments sent out on the network. */<br>[ef"RVtcpOutSegs"));<br>ined with OID 1.3.6.1.2.1.6.12 and instance 0.<br>er of TCP segments that were retransmitted<br>riable("RVtcpRetransSegs"));<br>:."];<br>RVtcpOutSegs;                                                                                 |                                                                                                    |

| Lab 5 - Act | ions                                 |                                                                                                    |
|-------------|--------------------------------------|----------------------------------------------------------------------------------------------------|
| 5-1         | Open Actions and<br>Policies Library | <ul> <li>Click the Setting menu</li> <li>Mouse over Actions &amp; Alerts</li> <li>Select Actions and Polices</li> </ul>                                                                                                    |
| 5-2         | Create new Scripting<br>Action       | <pre>In the Action Library (bottom half have the dialog)     Click the plus +     Select PowerShell     In the New PowerShell Script Action dialog         Name: Restart Windows Service – W3SVC         Description: PowerShell script action to restart a windows         service         Timeout (seconds): 10         Run under device credentials: Checked         Script text:     #Using a try catch just in-case something goes wrong     try         # Get servername         Sip = SContext.GetProperty("Address");         SDnsEntry = [System.Net.DNS]:GetHostByAddress(Sip)         SDnsEntry = [System.Net.DNS]:GetHostByAddress(Sip)         SDnsName = [string]SDnsEntry.HostName;         # Get the Windows credentials         SWinUser = SContext.GetProperty("CredWindows:DomainAndUserid");         SWinUser = SContext.GetProperty("CredWindows:DomainAndUserid");         SWinUser = SContext.GetProperty("CredWindows:DomainAndUserid");         SWinBser = SContext.GetProperty("CredWindows:DomainAndUserid");         SWinUser = SContext.GetProperty("CredWindows:DomainAndUserid");         SWinDser = SContext.GetProperty("CredWindows:DomainAndUserid");         SWinDser = Scontext.GetProperty("CredWindows:DomainAndUserid");         SWinDser = SContext.GetProperty("CredWindows:DomainAndUserid");         SWinDser = Scontext.GetProperty("CredWindows:DomainAndUserid");         Symd = convertio-securestring SWinPass -asplaintext -force         Scred = new-object -typename System.Management.Automation.PSCredential -         argumentitis SWinDser.Spwd         Invoke-Command -ComputerName SDnsName -Credential Scred -ScriptBlock         (Get-Service -Name W3SVC   Restart-Service)         # Set the result         \$Context.SetResult(0, "Done!")         }         Catch [Microsoft.PowerShell.Commands.ServiceCommandException]         {             # Set the result if it goes wrong              \$Context.SetResult(1, "\$_exception.gettypeO.fullname")         }         }         }</pre> |

|          | New PowerShell Script Action ③ ×                                                                                                    |  |  |  |
|----------|----------------------------------------------------------------------------------------------------|--|--|--|
|          | Name:                                                                                                    |  |  |  |
|          | Restart Windows Service - W3SVC                                                                                                    |  |  |  |
|          | Description:                                                                                                    |  |  |  |
|          | PowerShell script action to restart a windows service                                                                                                    |  |  |  |
|          | Timeout (seconds):                                                                                                    |  |  |  |
|          | 10                                                                                                    |  |  |  |
|          |                                                                                                    |  |  |  |
|          | Script text:                                                                                                    |  |  |  |
|          | #Using a try catch just in-case something goes wrong ^                                                                                                    |  |  |  |
|          | <pre>{     # Get servername     Sip = \$Context.GetProperty("Address");     SOnState = [string]SonStry.HostNateS(Sip)     SOnState = [string]SonStry.HostNateS(Sip)     SOnState = [string]SonStry.HostNateS(Sip)     SonState = [string]SonStry.HostNateS(Sip)     SunNateS = \$Context.GetProperty("CredWindows:DomainAndUserid");     SWinNateS = \$Context.GetProperty("CredWindows:DomainAndUserid");     Synd = convertorsecurestring SWInPass - asplaintext -force     SWINDEEred = new-Diget - typename System.Hanagement.Lutomation.PSCredential -argumentlist     Invoke-Command -ComputerName SDnsName -Credential \$cred -ScriptBlock (Get-Service -     Wame WJSVC   Restart-Service)     # Set the result     Scontext.SetResult(0, "Done!")     [atch [Microsoft.PowerShell.Commands.ServiceCommandException]     # Set the result if it gos wrong     """ } </pre> |  |  |  |
|          |                                                                                                    |  |  |  |
|          | OK Cancel                                                                                                    |  |  |  |
|          |                                                                                                    |  |  |  |
| Click    | k OK to save                                                                                                    |  |  |  |
|          |                                                                                                    |  |  |  |
| You have | You have finished Lab 5 - Actions                                                                                                    |  |  |  |
|          |                                                                                                    |  |  |  |

#### <sup>23</sup> **Progress**<sup>®</sup> WhatsUp<sup>®</sup> Gold

| Lab 6 - Adc | I More Actions and                      | Action Policies                                                                                                    |
|-------------|-----------------------------------------|----------------------------------------------------------------------------------------------------|
| 6-1         | Create new State<br>Change Email Action | In the Action Library, Actions Tab <ul> <li>Click the plus +</li> </ul>                                                                                                    |
|             |                                         | Actions and Policies       Actions (4)     Action Policies (1)       Action Action Action Action     Action Action                                                                                                    |
|             |                                         | Select Email Action                                                                                                    |
|             |                                         | Select. Action Type   The follows parts inspead the multiple for multiple galaxies   Names   Names   Second   Cond   Cond   Cond   Cond   Cond   Cond   Cond   Cond   Cond   Cond   Cond   Cond   Cond   Cond   Cond   Cond   Cond   Cond   Cond   Cond   Cond   Cond   Cond   Cond   Cond   Cond   Cond   Cond   Cond   Cond   Cond   Cond   Cond   Cond   Cond   Cond   Cond   Cond   Cond                                                                                                    |
|             |                                         | <ul> <li>In the New Email Action dialog General Tab:         <ul> <li>Name: Primary IT</li> <li>Description: E-Mail Action for Primary IT Coverage Staff</li> <li>Mail to: <yourstudentid>-primary@wugtng.com</yourstudentid></li> <li>Example: st03-primary@wugtng.com</li> </ul> </li> <li>Note: The IMail server we use will automatically create a sub mail have named whatever is following the primary the primary is following the primary is following the primary primary is following the primary is following the primary primary is following the primary primary prim</li></ul>                                        |
|             |                                         | mailbox named whatever is following the – before the @ sign in government of the second to be a sign of the second to be a sign of the second to be a sig |

#### <sup>24</sup> **Progress**<sup>•</sup>WhatsUp<sup>•</sup>Gold

| 6-2 | Modify State Change<br>Mail Content    | <ul> <li>At the top of New Email Action</li> <li>Click the Active and Passive Monitors Tab</li> </ul>                                             |
|-----|----------------------------------------|----------------------------------------------------------------------------------------------------|
|     |                                        | Add Email Action $\odot e^* \times$                                                                                                    |
|     |                                        | General Active and Passive Monitors Alert Center                                                                                                  |
|     |                                        | Subject Insert variables: System v Device v Monitor v                                                                                             |
|     |                                        | In the Subject:                                                                                                    |
|     |                                        | Change II to %Device.DisplayName (%Device.Address) is     %Device.WorstState - %Device.Status                                                     |
|     |                                        | In the Message Body:                                                                                                    |
|     |                                        | <ul> <li>Replace the entire body with:</li> <li>%Device.HostName (%Device.Address) is %Device.State.</li> </ul>                                   |
|     |                                        | Details:                                                                                                    |
|     |                                        | Monitors that are down include: %Device.ActiveMonitorDownNames                                                                                    |
|     |                                        | Monitors that are up include: %Device.ActiveMonitorUpNames                                                                                        |
|     |                                        | Contact: %Device.Attribute.Contact                                                                                                    |
|     |                                        | Location: %Device.Attribute.Location                                                                                                    |
|     |                                        | Notes on this device (from device property page):<br>%Device.Notes                                                                                |
|     |                                        |                                                                                                    |
|     |                                        |                                                                                                    |
|     |                                        | This mail was sent on %System.Date at %System.Time<br>By Ipswitch WhatsUp Gold                                                                    |
|     |                                        | Click Save to save Primary IT Email Action                                                                                                    |
| 6-3 | Create new Passive                     | In the Action Library, Actions Tab                                                                                                    |
|     |                                        | <ul> <li>Click the plus -</li> <li>Select Email Action</li> </ul>                                                                                 |
|     |                                        | In the New Email Action dialog General Tab:                                                                                                    |
|     |                                        | <ul> <li>Name: Passive</li> <li>Description: E-Mail Action for Passive Monitors</li> </ul>                                                        |
|     |                                        | <ul> <li>Mail to: <yourstudentid>-passive@wugtng.com</yourstudentid></li> </ul>                                                                   |
|     |                                        | <ul> <li>Example: sto4-passive@wugtng.com</li> </ul>                                                                                              |
| 6-4 | Modify Passive<br>Monitor Mail Content | At the top of New Email Action  Click the Active and Passive Monitors Tab                                                                         |
|     |                                        |                                                                                                    |
|     |                                        | In the Subject:                                                                                                    |
|     |                                        | <ul> <li>Change "%Device. Type is %Device.State (%Device.HostName)." to<br/>"%PassiveMonitor.DisplayName rcvd from %Device.DisplayName</li> </ul> |
|     |                                        | (%Device.Address)"                                                                                                    |
|     |                                        |                                                                                                    |
|     |                                        |                                                                                                    |

#### <sup>25</sup> **Progress**<sup>•</sup>WhatsUp<sup>•</sup>Gold

|     |                                                                       | In the Message Body: <ul> <li>Replace the entire contents with:<br/>%Device.HostName (%Device.Address)</li> <li>Details:<br/>%PassiveMonitor.Payload.*</li> <li>Notes on this device (from device property page):<br/>%Device.Notes</li> <li>This mail was sent on %System.Date at %System.Time<br/>Ipswitch WhatsUp Gold</li> <li>Click Save to save Passive Monitor Email Action</li> </ul>                                                                                                   |
|-----|-----------------------------------------------------------------------|----------------------------------------------------------------------------------------------------|
| 6-5 | Create new Secondary<br>IT Email Action from<br>the Primary IT action | <ul> <li>In the Actions and Policies Library Dialog Actions Tab</li> <li>Select the Primary IT Email Action</li> <li>Click Copy</li> <li>In the "Edit Email Action" dialog General Tab: <ul> <li>Name: Secondary IT</li> <li>Description: E-Mail Action for Secondary IT Coverage Staff</li> <li>Mail to: <yourstudentid>-secondary@wugtng.com</yourstudentid></li> <li>Example: st10-secondary@wugtng.com</li> </ul> </li> <li>Click Save to save Secondary IT monitor Email Action</li> </ul> |
| 6-6 | Add Email Notification<br>Action Policy                               | <ul> <li>On the Action Policies Tab at the top <ul> <li>Click the </li> </ul> </li> <li>Actions and Policies <ul> <li>Action Policies (1)</li> <li>Action Policy (1)</li> <li>In the Action Policy Builder dialog</li> <li>Policy Name: Notification Policy</li> </ul> </li> <li>Action Policy Builder <ul> <li>Notification Policy</li> <li>Notification Policy</li> </ul> </li> </ul>                                                                                                    |

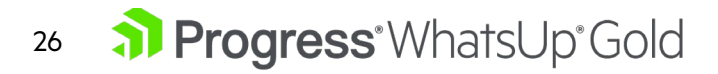

| <ul> <li>CLICK Add</li> <li>In the "Select an action from the Action Library:" drop down <ul> <li>Select Default Web Alarm</li> </ul> </li> <li>In the Execute the action on the following state change: drop down</li> <li>Select Down at least 2 min</li> </ul>                                                                                                    |
|----------------------------------------------------------------------------------------------------|
| • Click OK                                                                                                    |
| <ul> <li>Click Add</li> <li>Select: Select an action from the Action Library</li> <li>In the "Select an action from the Action Library:" drop down <ul> <li>Select Primary IT</li> </ul> </li> <li>In the Execute the action on the following state change: drop down <ul> <li>Select Down at least 2 min</li> </ul> </li> </ul>                                                                                                    |
| <ul> <li>If the rest of table is a state of table is a state of ta</li></ul> |

## <sup>27</sup> **Progress**<sup>®</sup> WhatsUp<sup>®</sup> Gold

| 0 | Click Add                                                                                           |
|---|----------------------------------------------------------------------------------------------------|
| 0 | In the "Select an action from the Action Library:" drop down                                        |
|   | Select Primary IT                                                                                   |
| 0 | In the <u>E</u> xecute the action on the following state change: drop down                          |
|   | Select Up In the Only if the following state was reached:                                           |
| 0 | Select 2 minutes - (Down at least 2 min)                                                            |
|   |                                                                                                    |
|   | Edit Policy Rule © ×                                                                                |
|   | Primary IT V                                                                                        |
|   | Execute the action on the following state change Up                                                 |
|   | Only if the following state was reached Down as least 2 min                                         |
|   | Blackout Schedule                                                                                   |
|   | + /  Schedule Details Start:Time End Time Duration                                                  |
|   | No data to display                                                                                  |
|   | Repeat action                                                                                       |
|   |                                                                                                    |
|   |                                                                                                    |
|   |                                                                                                    |
|   | OK Gancel                                                                                           |
|   | Click OK                                                                                            |
|   |                                                                                                    |
| 0 | Click Add                                                                                           |
| 0 | In the "Select an action from the Action Library:" drop down                                        |
|   | Select Secondary IT                                                                                 |
| 0 | In the Execute the action on the following state change: drop down                                  |
|   | <ul> <li>Select Down at least 20 min</li> <li>Click Add in the Blackout Schedule Section</li> </ul> |
| 0 | In the Weekly Schedule dialog                                                                       |
|   | <ul> <li>Start time: 08:00 AM</li> </ul>                                                            |
|   | <ul> <li>End time: 08:00 AM</li> </ul>                                                              |
|   | Check Sunday and Saturday                                                                           |
|   |                                                                                                    |
|   | Weekly Schedule                                                                                     |
|   | Start Time 8:00 AM                                                                                  |
|   | End Time 8:00 AM                                                                                    |
|   | Duration 24:00                                                                                      |
|   | Days I Sunday Division Priday                                                                       |
|   | □ Tuesday Saturday                                                                                  |
|   | Wednesday                                                                                           |
|   | OK Cancel                                                                                           |
|   |                                                                                                    |
|   | Click OK                                                                                            |
|   |                                                                                                    |

#### <sup>28</sup> **Progress**<sup>•</sup>WhatsUp<sup>•</sup>Gold

|     |                       |                                   | Edit Policy Rule                   |                  |          | @ <b>X</b>            | 1             |           |
|-----|-----------------------|-----------------------------------|------------------------------------|------------------|----------|-----------------------|---------------|-----------|
|     |                       |                                   |                                    |                  |          | <u>o</u> x            |               |           |
|     |                       |                                   | Select an action from the Action   | Library          |          |                       |               |           |
|     |                       |                                   | Secondary IT                       | ·                |          | × ]                   |               |           |
|     |                       |                                   | Down at least 20 min               | ing state change |          | ~                     |               |           |
|     |                       |                                   | Only if the following state was re | sached           |          |                       |               |           |
|     |                       |                                   | Any state                          |                  |          |                       |               |           |
|     |                       |                                   | Blackout Schedule                  |                  |          |                       |               |           |
|     |                       |                                   | + / =                              |                  |          |                       |               |           |
|     |                       |                                   | Schedule Details                   | Start Time       | End Time | Duration              |               |           |
|     |                       |                                   | Weekends                           | 8:00 AM          | 8:00 AM  | 24:00                 |               |           |
|     |                       |                                   | Repeat action                      |                  |          |                       |               |           |
|     |                       |                                   |                                    |                  |          |                       |               |           |
|     |                       |                                   |                                    |                  |          |                       |               |           |
|     |                       |                                   |                                    |                  |          |                       |               |           |
|     |                       |                                   |                                    |                  |          |                       |               |           |
|     |                       |                                   |                                    |                  |          |                       |               |           |
|     |                       |                                   |                                    |                  |          |                       |               |           |
|     |                       |                                   | OK <u>Cancel</u>                   |                  |          |                       |               |           |
|     |                       |                                   | • Clic                             | ck OK            |          |                       |               |           |
|     |                       |                                   |                                    |                  |          |                       |               |           |
|     |                       | Click Save to save to             | close the New A                    | ction Pol        | licy Wir | ndow                  |               |           |
|     |                       |                                   |                                    |                  |          |                       |               |           |
| 6-7 | Add W3 Service        | On the Action Policie             | es Tab at the top                  |                  |          |                       |               |           |
|     | Restart Action Policy | <ul> <li>Click the +</li> </ul>   |                                    |                  |          |                       |               |           |
|     |                       | <ul> <li>In the Action</li> </ul> | n Policy Builder V                 | Vindow           |          |                       |               |           |
|     |                       | o Pol                             | icy Name W3 Sei                    | rvice Res        | start P  | olicy                 |               |           |
|     |                       |                                   |                                    |                  | orarr r  | one,                  |               |           |
|     |                       |                                   | Action                             | Policy Builde    | er       |                       |               |           |
|     |                       |                                   |                                    |                  |          | 1                     |               |           |
|     |                       |                                   | Policy nar                         | me               |          |                       |               |           |
|     |                       |                                   | W3 Rest                            | tart Policy      |          |                       |               |           |
|     |                       |                                   |                                    |                  |          | · · · ·               |               |           |
|     |                       | o Clic                            | k Add                              |                  |          |                       |               |           |
|     |                       | <ul> <li>In the Edit F</li> </ul> | olicy Rule Dialog                  | I                |          |                       |               |           |
|     |                       | o Int                             | he "Select an acti                 | ion from         | the Ac   | tion Libra            | ary:" drop do | wn        |
|     |                       |                                   | Select Resta                       | art Wind         | lows Se  | ervice – V            | W3SVC         |           |
|     |                       | o Int                             | he Execute the a                   | ction on         | the fol  | lowina st             | ate change: ( | drop down |
|     |                       | 0 111                             | Select Down                        | n at leas        | t 2 mir  | ו <u>ק</u> אווי.<br>ו |               |           |
|     |                       |                                   | k OK                               |                  |          |                       |               |           |
|     |                       | Click Course                      |                                    |                  |          |                       |               |           |
|     |                       |                                   |                                    |                  |          |                       |               |           |
|     |                       | Close the Action                  | ctions and Policie                 | es Library       | / windo  | W                     |               |           |
|     |                       | _                                 |                                    |                  |          |                       |               |           |
|     | You have no           | w completed Lab 6 –               | More Actions an                    | nd Actio         | n Polic  | cies                  |               |           |

#### <sup>29</sup> **Progress**<sup>•</sup>WhatsUp<sup>•</sup>Gold

| Lab 7 - New | Device Roles                      |                                                                                                    |
|-------------|-----------------------------------|----------------------------------------------------------------------------------------------------|
| 7-1         | Open Role and Sub<br>Role Library | On the Menu bar<br>Click on Settings<br>Mouse over libraries<br>Select Roles and Sub Roles<br>Sternvos revices<br>System Settings<br>Agent Settings<br>Agent Settings<br>Credentials<br>Scheduling Activities<br>Monitors<br>Monitors<br>Monitors<br>Monitoring<br>Mutsulp Gold Add Ons<br>Monitoring<br>Mutsulp Gold System Tasks |
| 7-2         | Import Domain<br>Controller role  | <text><text><image/><list-item><list-item><list-item><list-item></list-item></list-item></list-item></list-item></text></text>                                                                                                    |

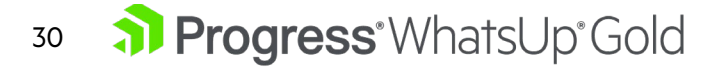

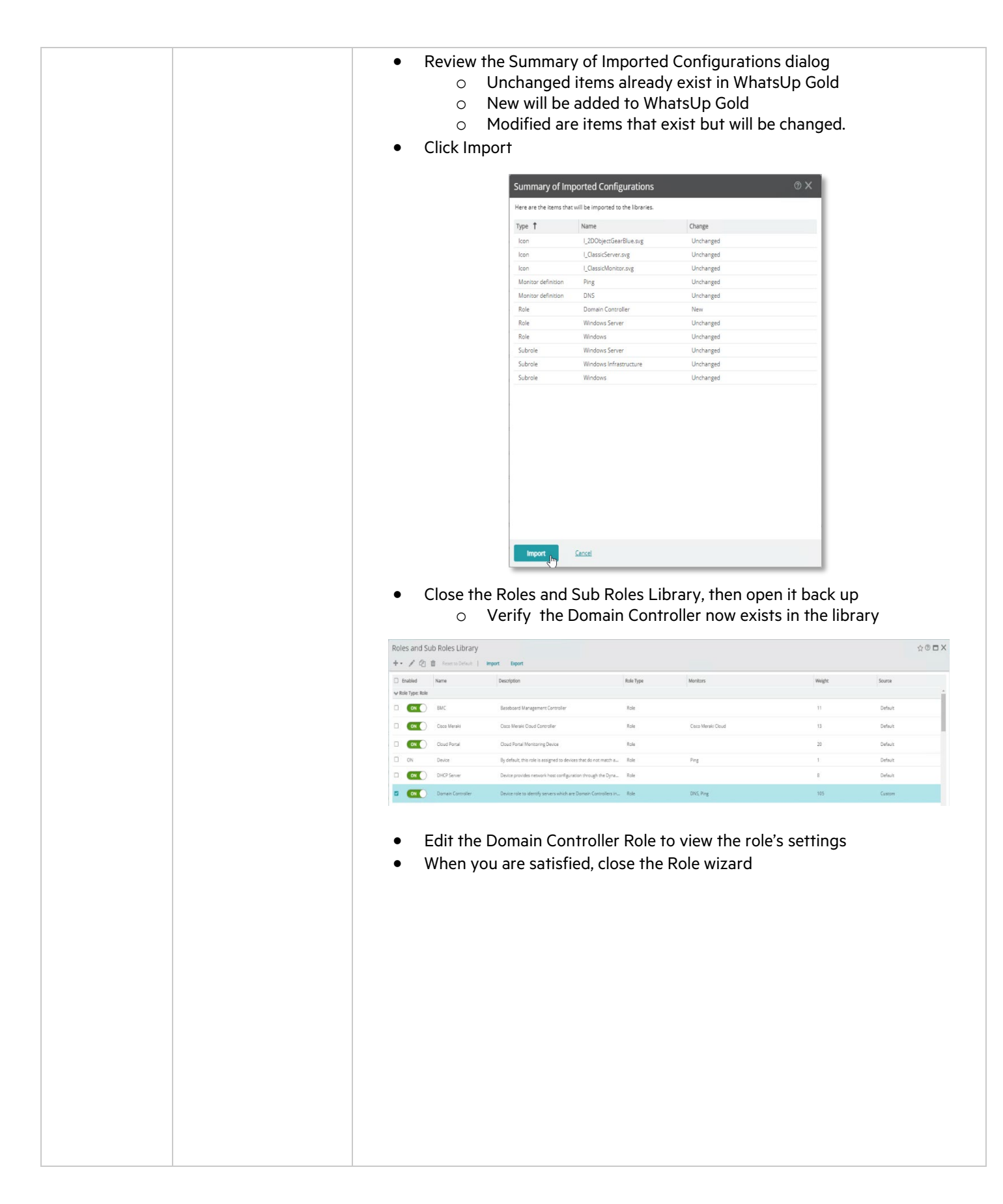

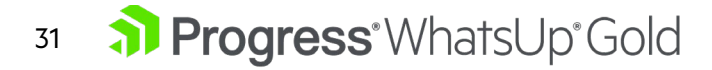

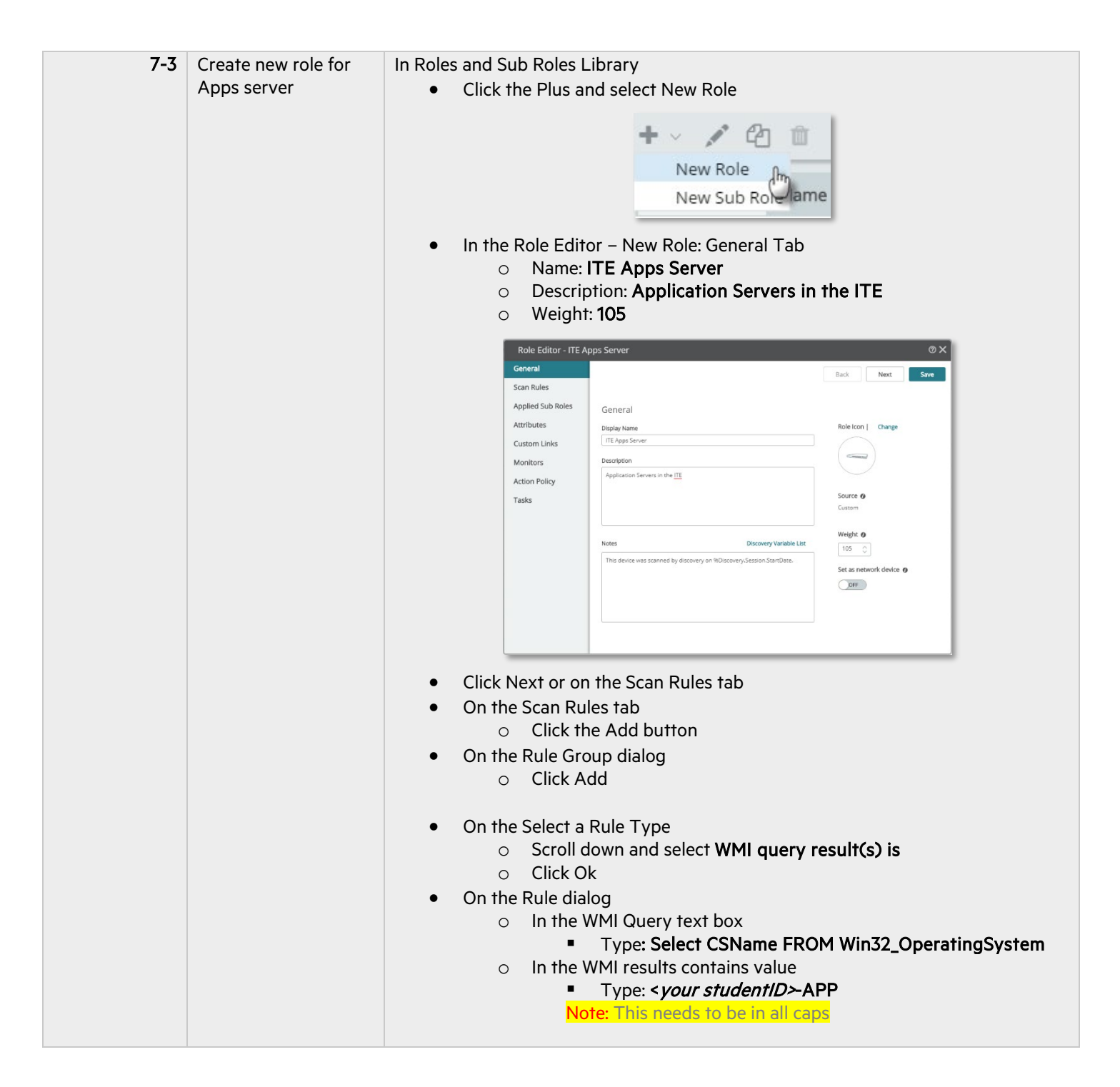

#### <sup>32</sup> **Progress**<sup>•</sup>WhatsUp<sup>•</sup>Gold

| As an example, if <i>your</i> student ID is St02, you will enter ST02-<br>APP                                                                                                    |
|----------------------------------------------------------------------------------------------------|
| O X         General       O X         General       Rule Group       Note       Net       See         San Rules       Image Sub Roles         Applied Sub Roles       Image Sub Roles         Applied Sub Roles       Image Sub Roles         Monters       Image Sub Roles       Image Sub Roles       Image Sub Roles       Image Sub Roles         Monters       Image Sub Roles       Image Sub Roles       Image Sub Roles       Image Sub Roles         Monters       Image Sub Roles       Image Sub Roles                                                                                                    |
| <ul> <li>Click Save</li> <li>Close the Rule Group Dialog by clicking the X in the upper right-hand corner of the dialog</li> <li>Click Next or on the Applied Sub Roles</li> <li>On the Applied Sub Roles tab click Add () button</li> <li>In the Add Applied Sub Role dialog</li> <li>Select (check the check boxes)</li> <li>AWS Resource</li> <li>Windows Infrastructure</li> <li>Windows Server</li> <li>Click Next or on the Attributes tab</li> <li>On the Add Attribute dialog</li> <li>Click Add</li> <li>On the Add Attribute dialog</li> <li>In the Add Attribute dialog</li> <li>Click Add</li> <li>Click Add</li> <li>On the Add Attribute dialog</li> <li>Click Add</li> <li>On the Adtribute dialog</li> <li>Click Add</li> <li>On the Adtribute dialog</li> <li>Click Add</li> <li>On the Attributes Tab</li> <li>Click Add</li> <li>On the Attributes Tab</li> <li>Click Add</li> <li>On the Attributes Tab</li> <li>Click Add</li> <li>On the Attributes Tab</li> <li>Click Add</li> <li>On the Attributes Tab</li> <li>Click Add</li> <li>On the Attributes Tab</li> <li>Click Add</li> <li>On the Attributes Tab</li> <li>Click Add</li> <li>On the Attributes Tab</li> <li>Click Add</li> <li>On the Attributes Tab</li> <li>Click Add</li> <li>Mame: Maintenance</li> <li>Click Add</li> <li>Click Add</li> <li>Mame: Maintenance</li> <li>Click Add</li> <li>Click Add</li> <li>Mame: Maintenance</li> <li>Click Add</li> </ul> |

|   | -             | Click Ok                     | ,                                                                                                    |                                                                                                    |              |
|---|---------------|------------------------------|----------------------------------------------------------------------------------------------------|----------------------------------------------------------------------------------------------------|--------------|
|   | 0             |                              |                                                                                                    |                                                                                                    |              |
|   |               | Role Editor - ITE A          | pps Server                                                                                                    | (2)                                                                                                    | <            |
|   |               | Scan Rules                   | Attributes                                                                                                    | Perk HEVY COL                                                                                                    |              |
|   |               | Applied Sub Roles Attributes | Attributes are free-form name/value<br>attributes to categorize or tag device                                                                                                    | e pairs that are used to save any kind of information about a device. You can also use the<br>es with any label of your choice. |              |
|   |               | Custom Links                 | Discovery will add the following attri                                                                                                    | bunes to devices                                                                                                    |              |
|   |               | Action Policy                | Name<br>Name<br>Description                                                                                                    | Value 9Discovery.Device.Name 9Discovery.Device.Name                                                                             |              |
|   |               | Tasks                        | Contact<br>Location                                                                                                    | st01@wugtrg.com<br>AWS                                                                                                    |              |
|   |               |                              | Model<br>Vendor_DS                                                                                                    | MDiscovery.Device.Model<br>MDiscovery.Device.Vendor_05<br>MDiscovery.Device.Vendor_05                                           |              |
|   |               |                              | MACAddress<br>MACAddressVendor                                                                                                    | MDiscovery.Device.PhysicalAddress<br>MDiscovery.Device.PhysicalAddressVendor                                                    |              |
|   |               |                              | Maintenance                                                                                                    | 2nd Tuesday of the month                                                                                                    |              |
|   |               |                              |                                                                                                    |                                                                                                    |              |
|   |               |                              |                                                                                                    |                                                                                                    | _            |
| • | Click N       | lext or on                   | the Monitor                                                                                                    | s tab:                                                                                                    |              |
| • | On the        | Monitors                     | tab<br>Add (1) hr                                                                                                    |                                                                                                    |              |
|   | U<br>Un tha I | CIICK IN                     | dialog                                                                                                    | non                                                                                                    |              |
|   |               | Monnors (<br>Under t         | liaioy<br>he tyne• Δct                                                                                                    | ive select (check the check                                                                                                    | (hox)        |
|   | 0             |                              | HTTP (Hv                                                                                                    | pertext Transfer Protocol (                                                                                                    | Web Server)) |
|   |               | •                            | App Web S                                                                                                    | ite Content Monitor                                                                                                    |              |
|   | 0             | Click Ok                     | < Comparison of the second second sec |                                                                                                    |              |
| • | On the        | Monitors                     | tab monitor                                                                                                    | rs list                                                                                                    |              |
|   | 0             | Ping                         |                                                                                                    |                                                                                                    |              |
|   |               |                              | Check Crifi                                                                                                    | cal                                                                                                    |              |
|   | 0             | -<br>HTTP                    |                                                                                                    | ys applied                                                                                                    |              |
|   | 0             |                              | Critical che                                                                                                    | cked                                                                                                    |              |
|   |               | -                            | Set to Chec                                                                                                    | ck support first                                                                                                    |              |
|   | 0             | App We                       | b Site Conte                                                                                                    | ent Monitor                                                                                                    |              |
|   |               | •                            | Critical NO                                                                                                    | Tchecked                                                                                                    |              |
|   |               | •                            | Set to Cheo                                                                                                    | ck support first                                                                                                    |              |
|   |               | Role Editor                  | - ITE Apps Server                                                                                                    | ØX                                                                                                    |              |
|   |               | Scan Rules                   | Monitors                                                                                                    | Back Next Save                                                                                                    |              |
|   |               | Applied Sub F<br>Attributes  | Scan for and configure the                                                                                                    | selected monitors on applicable devices                                                                                         |              |
|   |               | Custom Links<br>Monitors     | Name                                                                                                    | Type Critical Application Rule                                                                                                  |              |
|   |               | Action Policy<br>Tasks       | App Web Ste                                                                                                    | Cancers Manitor Active                                                                                                    |              |
|   |               |                              | чтти 🥧                                                                                                    | Active Check support first 🗸                                                                                                    |              |
|   |               |                              |                                                                                                    |                                                                                                    |              |
|   |               |                              |                                                                                                    |                                                                                                    |              |
|   |               |                              |                                                                                                    |                                                                                                    |              |
|   |               |                              |                                                                                                    |                                                                                                    |              |
|   |               |                              |                                                                                                    |                                                                                                    |              |
|   |               |                              |                                                                                                    |                                                                                                    |              |
| • | Click N       | lext or on                   | the Action F                                                                                                    | Policy Tab                                                                                                    |              |
| • | On the        | Action Po                    | olicy Tab                                                                                                    | drandown                                                                                                    |              |
|   | 0             | in me A                      | Select Noti                                                                                                    | fication Policy                                                                                                    |              |
|   |               | _                            | Select NOII                                                                                                    | incurion i oney                                                                                                    |              |
| • | Click S       | ave                          |                                                                                                    |                                                                                                    |              |
|   |               |                              |                                                                                                    |                                                                                                    |              |

![](_page_34_Picture_0.jpeg)

![](_page_34_Picture_1.jpeg)

![](_page_35_Picture_0.jpeg)

|  | Deles and    | Cub Deles Lib   | ****                                  |            |                                         |        |            |
|--|--------------|-----------------|---------------------------------------|------------|-----------------------------------------|--------|------------|
|  | Roles and    | n m             | rary                                  |            |                                         |        | <b>2</b> 0 |
|  | Enabled      | Nama            | Description                           | Pole Turne | Monitore                                | Malebr |            |
|  | Endoled      | Maine           | Description                           | Role Type  | Monitors                                | wagnt  |            |
|  | ON           | Lightweight AP  | Lightweight/Managed Access Point      | Role       |                                         | 12     | Default    |
|  | ON           | Windows         | Microsoft Windows                     | Role       |                                         | 4      | Default    |
|  |              | Managed Device  | Profile for devices with SNMP that di | Role       | Ping, CPU Utilization, Disk Utilization | 3      | Default    |
|  | ON           | Cisco Meraki    | Cisco Meraki Cloud Controller         | Role       | Cisco Meraki Cloud                      | 13     | Default    |
|  |              | Storage Array   | Storage Array                         | Role       |                                         | 4      | Default    |
|  | ON           | Windows Deskt   | Microsoft Windows Desktop             | Role       |                                         | 6      | Default    |
|  | ON           | Windows Server  | Microsoft Windows Server              | Role       |                                         | 8      | Default    |
|  |              | Storage Cluster | Storage Area Network(SAN) cluster     | Role       |                                         | 5      | Default    |
|  | ON           | Storage Node    | Storage array network node            | Role       |                                         | 5      | Default    |
|  |              | Windows Mobile  | Microsoft Windows Mobile Device       | Role       |                                         | 7      | Default    |
|  | ON           | Load Balancer   | Device that acts as a reverse proxy a | Role       |                                         | 11     | Default    |
|  | ON           | Domain Contro   | Device role to identify servers which | Role       | Ping, DNS                               | 101    | Custorn    |
|  | ON           | ITE App Server  | Application Server in the ITE         | Role       | Ping, HTTP, W3 Service, App Web Sit     | 101    | Custom     |
|  | ON           | ITE WUG Server  | WhatsUp Gold Server in the ITE        | Role       | Ping, Ipswitch NmPoller \ ActiveMon     | 110    | Custom     |
|  | B Role Type: | Sub Role        |                                       |            |                                         |        |            |
|  | ON           | Hyper-V Host    | Hyper-V server sub role               | Sub Role   |                                         | 11     | Default    |

![](_page_36_Picture_0.jpeg)

| Lab 8 - Netv               | vork Discovery  |                                                                                                    |
|----------------------------|-----------------|----------------------------------------------------------------------------------------------------|
| <b>Lab 3 - Nerv</b><br>8-1 | Schedule a Scan | <text><list-item><list-item><list-item><list-item><list-item><list-item><list-item></list-item></list-item></list-item></list-item></list-item></list-item></list-item></text> |

|        | k Next or on the O<br>o Increase the F                                                                                                    | ptions tab<br>Ping and SNMP Timeouts to                                                                                                    | 5000 ms                                                                                                    |
|--------|----------------------------------------------------------------------------------------------------|----------------------------------------------------------------------------------------------------|----------------------------------------------------------------------------------------------------|
|        |                                                                                                    | String     Retry Count       5000     I       SNMP       Timeout (ms)       Retry Count       5000       I                                                                                                    |                                                                                                    |
| • Clic | k Next or on the So<br>Check Schedu<br>Under Schedu<br>Selec                                                                                                    | chedule tab<br>ile<br>ile Options<br>t Weekly<br>Schedule your scan base<br>(your instructor may cha<br>Non-US classes)                                                                                                    | d on the Table below<br>nge the times based or                                                                                                    |
|        | Student ID                                                                                                    | Day                                                                                                    | Time (GMT)                                                                                                    |
|        | St01 / St16                                                                                                    | Tomorrow (Thursday)                                                                                                    | 12:00 AM                                                                                                    |
|        | St02 / St17                                                                                                    | Tomorrow (Thursday)                                                                                                    | 12:30 AM                                                                                                    |
|        | St03 / St18                                                                                                    | Tomorrow (Thursday)                                                                                                    | 1:00 AM                                                                                                    |
|        | C+0//C+10                                                                                                    |                                                                                                    | 4-6.444                                                                                                    |
|        | ST04 / ST19                                                                                                    | Tomorrow (Thursday)                                                                                                    | 1:30 AM                                                                                                    |
|        | St04 / St19<br>St05 / St20                                                                                                    | Tomorrow (Thursday)<br>Tomorrow (Thursday)                                                                                                    | 1:30 AM<br>2:00 AM                                                                                                    |
|        | St04 / St19<br>St05 / St20<br>St06 / St21                                                                                                    | Tomorrow (Thursday)<br>Tomorrow (Thursday)<br>Tomorrow (Thursday)                                                                                                    | 1:30 AM<br>2:00 AM<br>2:30 AM                                                                                                    |
|        | St04 / St19           St05 / St20           St06 / St21           St07 / St22                                                                                                    | Tomorrow (Thursday)<br>Tomorrow (Thursday)<br>Tomorrow (Thursday)<br>Tomorrow (Thursday)                                                                                                    | 1:30 AM<br>2:00 AM<br>2:30 AM<br>3:00 AM                                                                                                    |
|        | St04 / St19           St05 / St20           St06 / St21           St07 / St22           St08 / St23                                                                                                    | Tomorrow (Thursday)<br>Tomorrow (Thursday)<br>Tomorrow (Thursday)<br>Tomorrow (Thursday)<br>Tomorrow (Thursday)                                                                                                    | 1:30 AM<br>2:00 AM<br>2:30 AM<br>3:00 AM<br>3:30 AM                                                                                                    |
|        | St04 / St19           St05 / St20           St06 / St21           St07 / St22           St08 / St23           St09 / St24                                                                                           | Tomorrow (Thursday)<br>Tomorrow (Thursday)<br>Tomorrow (Thursday)<br>Tomorrow (Thursday)<br>Tomorrow (Thursday)<br>Tomorrow (Thursday)                                                                                             | 1:30 AM<br>2:00 AM<br>2:30 AM<br>3:00 AM<br>3:30 AM<br>4:00 AM                                                                                                    |
|        | St04 / St19         St05 / St20         St06 / St21         St07 / St22         St08 / St23         St09 / St24         St10 / St25                                                                                 | Tomorrow (Thursday)<br>Tomorrow (Thursday)<br>Tomorrow (Thursday)<br>Tomorrow (Thursday)<br>Tomorrow (Thursday)<br>Tomorrow (Thursday)<br>Tomorrow (Thursday)                                                                      | 1:30 AM<br>2:00 AM<br>2:30 AM<br>3:00 AM<br>3:30 AM<br>4:00 AM<br>4:30 AM                                                                                               |
|        | St04 / St19         St05 / St20         St06 / St21         St07 / St22         St08 / St23         St09 / St24         St10 / St25         St11 / St26                                                             | Tomorrow (Thursday)<br>Tomorrow (Thursday)<br>Tomorrow (Thursday)<br>Tomorrow (Thursday)<br>Tomorrow (Thursday)<br>Tomorrow (Thursday)<br>Tomorrow (Thursday)                                                                      | 1:30 AM<br>2:00 AM<br>2:30 AM<br>3:00 AM<br>3:30 AM<br>4:00 AM<br>4:30 AM<br>5:00 AM                                                                                    |
|        | St04 / St19         St05 / St20         St06 / St21         St07 / St22         St08 / St23         St09 / St24         St10 / St25         St11 / St26         St12 / St27                                         | Tomorrow (Thursday)<br>Tomorrow (Thursday)<br>Tomorrow (Thursday)<br>Tomorrow (Thursday)<br>Tomorrow (Thursday)<br>Tomorrow (Thursday)<br>Tomorrow (Thursday)<br>Tomorrow (Thursday)                                               | 1:30 AM<br>2:00 AM<br>2:30 AM<br>3:00 AM<br>3:30 AM<br>4:00 AM<br>4:00 AM<br>5:00 AM<br>5:00 AM                                                                         |
|        | St04 / St19         St05 / St20         St06 / St21         St07 / St22         St08 / St23         St09 / St24         St10 / St25         St11 / St26         St12 / St27         St13 / St28                     | Tomorrow (Thursday)<br>Tomorrow (Thursday)<br>Tomorrow (Thursday)<br>Tomorrow (Thursday)<br>Tomorrow (Thursday)<br>Tomorrow (Thursday)<br>Tomorrow (Thursday)<br>Tomorrow (Thursday)<br>Tomorrow (Thursday)                        | 1:30 AM         2:00 AM         2:30 AM         3:00 AM         3:30 AM         4:00 AM         4:30 AM         5:00 AM         5:30 AM         6:00 AM                 |
|        | St04 / St19         St05 / St20         St06 / St21         St07 / St22         St08 / St23         St09 / St24         St10 / St25         St11 / St26         St12 / St27         St13 / St28         St14 / St29 | Tomorrow (Thursday)<br>Tomorrow (Thursday)<br>Tomorrow (Thursday)<br>Tomorrow (Thursday)<br>Tomorrow (Thursday)<br>Tomorrow (Thursday)<br>Tomorrow (Thursday)<br>Tomorrow (Thursday)<br>Tomorrow (Thursday)<br>Tomorrow (Thursday) | 1:30 AM         2:00 AM         2:30 AM         3:00 AM         3:30 AM         4:00 AM         4:30 AM         5:00 AM         5:30 AM         6:00 AM         6:30 AM |

![](_page_38_Picture_0.jpeg)

|                | 1. Start                                                                                                    |
|----------------|----------------------------------------------------------------------------------------------------|
|                | Set the scan to run on a schedule                                                                                                    |
|                | Z Schedule                                                                                                    |
|                | Limit Schedule options                                                                                                    |
|                | 2. Credentials O Dally Weekly Options                                                                                                    |
|                | Weekly     Recur every     Sunday                                                                                                    |
|                | S. Options O Monthly Monday                                                                                                    |
|                | Schedule Wednesday                                                                                                    |
|                | Review & Run                                                                                                    |
|                | 🗌 Friday                                                                                                    |
|                | Every week/s                                                                                                    |
|                |                                                                                                    |
|                | Begin schedule on<br>1:00 AM V 10/25/2018 M [Server time-zone]                                                                                                    |
|                | Next scheduled event                                                                                                    |
|                | 1:00am, Thursday November 1, 2018 [Server time-zone]                                                                                                    |
|                | Expire schedule on                                                                                                    |
|                | 10/26/2018                                                                                                    |
|                |                                                                                                    |
|                | <ul> <li>Click Next or on the Review &amp; Run tab         <ul> <li>Name - Weekly Scan</li> <li>Description - Scans the ITE once a week</li> <li>Click Save</li> </ul> </li> <li>1. Start Scan summary Back Save Save &amp; Run Now Name Weekly Scan</li> </ul> |
|                | 2. Credentials Description                                                                                                    |
|                | 3. Options                                                                                                    |
|                | Schedule Starting device set for the scan 🎤                                                                                                    |
|                | Review & Run IP Address(es) 192.168.200.1                                                                                                    |
|                | Local Subnet 10.27.0.32 - 10.27.0.47                                                                                                    |
| You have now o | Close the new scan dialog. completed Lab 8 - Network Discovery.                                                                                                    |
|                | Jompiered Lab o - Nerwork Discovery.                                                                                                    |

![](_page_39_Picture_0.jpeg)

| Lab 9 - Sta | art Monitoring                        |                                                                                                    |
|-------------|---------------------------------------|----------------------------------------------------------------------------------------------------|
| 9-1         | Change Web Alarm<br>Checking Interval | <image/> On the WhatsUp Gold Menu bar<br>Click on the UserID menu<br>Select User Preferences<br>Log Out<br>User Preferences<br>Log Out<br>In the User Preferences dialog<br>Change the Alarms Checking Interval to 30 second(s)<br>Click Save<br>Ver Preferences<br>Source interview<br>Source interview<br>Source intervi |
| 9-2         | Open Discover<br>Network              | Click The discover Menu<br>• Select Discovered Network<br>Discovered Network<br>New Scan<br>Saved Scan Settings                                                                                                    |
| 9-3         | Start monitoring<br>devices           | In Discovered Devices list<br>• Check the top box of the list to select all your devices<br>Discovered Network (114 Devices)<br>Display Name IP A Device Role<br>• st02-wug.t 10.2 ITE WUG Server<br>• • 10.27.1.17 10.2 Device<br>• • • • • • • • • • • • • • • • • • •                                                                                                     |

![](_page_40_Picture_0.jpeg)

| In the information Card      Click Start (Update Monitoring                                                                                                 |
|----------------------------------------------------------------------------------------------------|
|                                                                                                    |
| Image: Start/Update Monitoring                                                                                                    |
| 114 Devices Selected                                                                                                    |
|                                                                                                    |
|                                                                                                    |
| In the Start/Update Group dialog                                                                                                    |
| Start/Update Monitoring X                                                                                                    |
| Select a Destination Group                                                                                                    |
| Select Devices to Monitor                                                                                                    |
| Name         IP         Role (Click to Edit)         Status           ID drawur training local         10.27.1.27         ITE WHG Server         New Device |
| 102/11/17     10.27/11/7     10.27/11/7     Dev/ce     VNew Dev/ce      10.27/11/7     10.27/11/7     Dev/ce     VNew Dev/ce      VNew Dev/ce               |
| TrainingCore.wugtng.c     192.168.200.1     Router     New Device                                                                                           |
| WUGTNG2901.wugtng 192.168.200.142 Router V New Device License Information                                                                                   |
| Selected Devices 114 Available Licenses 2500                                                                                                    |
| Requiring New License 114 Will Be Updated 0                                                                                                    |
| Start Cancel                                                                                                    |
|                                                                                                    |
| <ul> <li>You will notice the Start/Update Monitoring scan will show up in the Active<br/>Scan(s) tab</li> </ul>                                             |
| <u>د</u> 1 Active Scan(s) < Discovered                                                                                                    |
| Start/Update Monitoring Creating Devices<br>Cancel Display Nan<br>Devices completed / total 3/45                                                            |
| 2     → 10.27.0       2     → 101-ap                                                                                                    |
|                                                                                                    |
|                                                                                                    |
|                                                                                                    |
| Click My Network Button in the menu bar                                                                                                    |
| Notice device will start populating in the My Network Map/List                                                                                              |
| Once all your devices are being monitored, you can proceed to the next step                                                                                 |
|                                                                                                    |
|                                                                                                    |
|                                                                                                    |
|                                                                                                    |
|                                                                                                    |
|                                                                                                    |
|                                                                                                    |
|                                                                                                    |

| 9-4 | Verify Role and Sub<br>Role Applications | In the My Network <ul> <li>Click on the Filters &amp; Overlays tab</li> <li>Apply Switch Role filter <ul> <li>In the filter text box type: Switch</li> <li>In the Roles</li> </ul> </li> <li>Select Switch to apply the filter <ul> <li>Filters &amp; Overlays</li> <li>Verlays</li> <li>Filters &amp; Verlays</li> <li>Verlays</li> <li>Verlays</li></ul></li></ul> |
|-----|------------------------------------------|----------------------------------------------------------------------------------------------------|
|     |                                          | <ul> <li>Verify that the custom Active Script monitors were added to</li> </ul>                                                                                                    |
|     |                                          | the Cisco Switches     Clear Filters                                                                                                    |
|     |                                          | Apply Domain Controller Role Filter                                                                                                    |
|     |                                          | <ul> <li>In the filter text box type: Domain Controller</li> <li>In the Roles</li> </ul>                                                                                                    |
|     |                                          | Select Domain Controller to apply filter                                                                                                    |
|     |                                          | • Open a Device's device properties                                                                                                    |
|     |                                          | <ul> <li>Verify everything which was supposed to be applied was<br/>applied</li> </ul>                                                                                                    |
|     |                                          | Clear Filters                                                                                                    |
|     |                                          | Apply ITE App Server Role Filter                                                                                                    |
|     |                                          | <ul> <li>On the Filters and Overlays tab</li> <li>Start typing ITE Apps Server in the filter text box</li> </ul>                                                                                                    |
|     |                                          | <ul> <li>Under Roles</li> </ul>                                                                                                    |
|     |                                          | Select ITE Apps Server                                                                                                    |
|     |                                          | <ul> <li>Open you App Server's device properties</li> </ul>                                                                                                    |
|     |                                          | <ul> <li>Verify everything which was supposed to be applied was<br/>applied</li> </ul>                                                                                                    |
|     |                                          | Don't close the device properties                                                                                                    |
| 9-5 | Open Monitor                             | On the Monitors tab on the far-right side                                                                                                    |
|     | Library                                  | <ul> <li>Click on Go to library menu button         <ul> <li>Click Monitors Library</li> </ul> </li> </ul>                                                                                                    |
|     |                                          | erva Monitors Library<br>Actions and Policies                                                                                                    |

![](_page_42_Picture_0.jpeg)

| <ul> <li>9-6 Create new Service Monitors Library</li> <li> • Click on the Plus</li></ul>                                                                                                    |
|----------------------------------------------------------------------------------------------------|
| In the Select Active Monitor Type dialog         . Type Service in the search text box then select Service Monitor from the list         Image: Service Monitor Type dialog         . Click Select         In the Add Service Monitor Dialog         . Name: W3 Service         . Description: Service Monitor for the World Wide Web Publishing Service         . Uncheck Use in rescan                                                                                                    |
| <image/>                                                                                                    |
| <image/>                                                                                                    |
| In the Select Active Monitor Type dialog In the Select Active Monitor Type dialog Type Service in the search text box then select Service Monitor from the list In the Select Active Monitor Type dialog In the Add Service Monitor Dialog In the Add Service Monitor Dialog In the Add Service Monitor Dialog In the Add Service Monitor Dialog In the Add Service Monitor Dialog In the Add Service Monitor Dialog In the Add Service Monitor Dialog In the Add Service Monitor Dialog In the Add Service Monitor for the World Wide Web Publishing Service In the Add Service Monitor for the World Wide Web Publishing Service In the Add Service Monitor for the World Wide Web Publishing Service In the Add Service Monitor for the World Wide Web Publishing Service In the Add Service Monitor for the World Wide Web Publishing Service                                                                                                    |
| <ul> <li>In the Select Active Monitor Type dialog</li> <li>Type Service in the search text box then select Service Monitor from the list</li> <li>In the Select Active Monitor Dialog</li> <li>Click Select</li> <li>In the Add Service Monitor Dialog</li> <li>Name: W3 Service</li> <li>Description: Service Monitor for the World Wide Web Publishing Service</li> <li>Uncheck Use in rescan</li> </ul>                                                                                                    |
| In the Select Active Monitor Type dialog<br>• Type Service in the search text box then select Service Monitor from the list                                                                                                    |
| <ul> <li>Type Service in the search text box then select Service Monitor from the list</li> <li>In the Add Service Monitor Dialog</li> <li>Name: W3 Service</li> <li>Description: Service Monitor for the World Wide Web Publishing Service</li> <li>Uncheck Use in rescan</li> </ul>                                                                                                    |
| <ul> <li>Click Select</li> <li>In the Add Service Monitor Dialog</li> <li>Name: W3 Service</li> <li>Description: Service Monitor for the World Wide Web Publishing Service</li> <li>Uncheck Use in rescan</li> </ul>                                                                                                    |
| <ul> <li>And the work of the source work of the low of the low</li></ul> |
| <ul> <li>Click Select</li> <li>In the Add Service Monitor Dialog</li> <li>Name: W3 Service</li> <li>Description: Service Monitor for the World Wide Web Publishing Service</li> <li>Uncheck Use in rescan</li> </ul>                                                                                                    |
| <ul> <li>Click Select</li> <li>In the Add Service Monitor Dialog</li> <li>Name: W3 Service</li> <li>Description: Service Monitor for the World Wide Web Publishing Service</li> <li>Uncheck Use in rescan</li> </ul>                                                                                                    |
| <ul> <li>Click Select</li> <li>Click Select</li> <li>In the Add Service Monitor Dialog</li> <li>Name: W3 Service</li> <li>Description: Service Monitor for the World Wide Web Publishing Service</li> <li>Uncheck Use in rescan</li> </ul>                                                                                                    |
| <ul> <li>Click Select</li> <li>Click Select</li> <li>In the Add Service Monitor Dialog</li> <li>Name: W3 Service</li> <li>Description: Service Monitor for the World Wide Web Publishing Service</li> <li>Uncheck Use in rescan</li> </ul>                                                                                                    |
| <ul> <li>Click Select</li> <li>In the Add Service Monitor Dialog</li> <li>Name: W3 Service</li> <li>Description: Service Monitor for the World Wide Web Publishing Service</li> <li>Uncheck Use in rescan</li> </ul>                                                                                                    |
| <ul> <li>Click Select</li> <li>In the Add Service Monitor Dialog</li> <li>Name: W3 Service</li> <li>Description: Service Monitor for the World Wide Web Publishing Service</li> <li>Uncheck Use in rescan</li> </ul>                                                                                                    |
| <ul> <li>Click Select</li> <li>In the Add Service Monitor Dialog</li> <li>Name: W3 Service</li> <li>Description: Service Monitor for the World Wide Web Publishing Service</li> <li>Uncheck Use in rescan</li> </ul>                                                                                                    |
| <ul> <li>Click Select</li> <li>In the Add Service Monitor Dialog</li> <li>Name: W3 Service</li> <li>Description: Service Monitor for the World Wide Web Publishing Service</li> <li>Uncheck Use in rescan</li> </ul>                                                                                                    |
| In the Add Service Monitor Dialog <ul> <li>Name: W3 Service</li> <li>Description: Service Monitor for the World Wide Web Publishing Service</li> <li>Uncheck Use in rescan</li> </ul>                                                                                                    |
| <ul> <li>Name: W3 Service</li> <li>Description: Service Monitor for the World Wide Web Publishing Service</li> <li>Uncheck Use in rescan</li> </ul>                                                                                                    |
| <ul> <li>Description: Service Monitor for the World Wide Web Publishing Service</li> <li>Uncheck Use in rescan</li> </ul>                                                                                                    |
| • Oncheck Ose in rescan                                                                                                    |
| Protocol to use: Select WMI                                                                                                    |
| Add Service Monitor ① ×                                                                                                    |
| Name                                                                                                    |
| Visuative Description Function Research Annual Mark Mark Research                                                                                                    |
| _ Service working nor ner wenn wiese meb nubbinning service                                                                                                    |
| Restart on failure  Protocol to use                                                                                                    |
| © Whit<br>◯ SNMP                                                                                                    |
| This field is required Browse                                                                                                    |
| Said                                                                                                    |
| Click the Browse button                                                                                                    |
|                                                                                                    |
|                                                                                                    |
|                                                                                                    |
|                                                                                                    |
|                                                                                                    |

![](_page_43_Picture_0.jpeg)

|     |                | <ul> <li>In the Service Selection dialog</li> <li>Click Browse in the browse for device dropdown</li> </ul>                                                                                                    |
|-----|----------------|----------------------------------------------------------------------------------------------------|
|     |                | Service Selection X                                                                                                    |
|     |                | Device to browse                                                                                                    |
|     |                | Services Q Browse                                                                                                    |
|     |                | nelle Save Vexuipuuri                                                                                                    |
|     |                | a line the Colored Diology Connects to state base                                                                                                    |
|     |                | <ul> <li>In the select Dialog Search text box</li> <li>Enter -app</li> </ul>                                                                                                    |
|     |                |                                                                                                    |
|     |                | <ul> <li>Select your App server in the device list</li> </ul>                                                                                                    |
|     |                | Select                                                                                                    |
|     |                | Include devices in sub-groups                                                                                                    |
|     |                | ✓      ✓      ✓      My Network (45)     ✓      ↓     □      □      □      □      □      □      □      □      □      □      □      □      □     □                                                                                                  |
|     |                | All devices (dynamic grou     All routers (dynamic group                                                                                                    |
|     |                | 36 AWS (3)                                                                                                    |
|     |                |                                                                                                    |
|     |                | o Click Apply                                                                                                    |
|     |                | Back in the Service Selection dialog                                                                                                    |
|     |                | <ul> <li>Scroll down and select World Wide Web Publishing Service</li> </ul>                                                                                                    |
|     |                | Service Selection X                                                                                                    |
|     |                | Verke browse<br>with approximiting local                                                                                                    |
|     |                | Arrives Name State Description access to network resources. While description access to network resources. While description that do not enforce 802.1X accesses and the dott State does not accesses.                                             |
|     |                | Whil Performance Adapter Stopped Provides performance Ibrary Information from Windows Management<br>Instrumentation (Whilip provides to Ellents on the return): This service<br>only nume when Performance Data Meyer a saturated.                 |
|     |                | Creates and maintenance dam reasons to remote service subig<br>the MB protocol. If this service is copred, there accounts will be<br>uneasifelity. If this is service a disabled, any services that explicitly depend on<br>it will fail to spart. |
|     |                | World Wide Web Publishing Service Running Provides Web connectivity and administration through the Internet<br>Information Services Autohoration services for interacting with                                                                     |
|     |                | Xbox Live. K has stopped a concerning the stopped some applications may not operate correctly.                                                                                                    |
|     |                |                                                                                                    |
|     |                | O Click Save                                                                                                    |
|     |                | Click Save     Close the Monitors Library                                                                                                    |
|     |                |                                                                                                    |
| 9-7 | Add additional | Still in the Device Properties dialog on the Monitors tab                                                                                                    |
|     | Server         | Click the Add Button and select Active Monitor                                                                                                    |
|     |                | Monitors (7)                                                                                                    |
|     |                | Polling ( Chative Monitor A                                                                                                    |
|     |                | Actions                                                                                                    |
|     |                | Credentials (2)                                                                                                    |
|     |                | In the Active Monitor Properties Dialog                                                                                                    |
|     |                | <ul> <li>In the What type of Active Monitor would you like to add to this</li> </ul>                                                                                                    |
|     |                | device? Dropdown                                                                                                    |
|     |                |                                                                                                    |

|  |             | <ul> <li>Select W3 Servi</li> </ul>  | ice                                   |                     |
|--|-------------|--------------------------------------|---------------------------------------|---------------------|
|  |             | Active Monitor Proper                | ties                                  |                     |
|  |             | What type of Active Monitor wou      | ld vou like to add to this device?    |                     |
|  |             | W3 Service                           |                                       |                     |
|  |             |                                      |                                       |                     |
|  | Click Net   | ext                                  |                                       |                     |
|  | Review      | the monitor settings the             | n <b>click</b> Next                   |                     |
|  | In the A    | poly this Action Policy dr           | con down                              |                     |
|  | • III III 7 | Select W3 Service Resta              | rt Policy                             |                     |
|  |             | Antina Manitan Duananting            |                                       |                     |
|  |             | Active Monitor Properties            |                                       |                     |
|  |             | Apply this Action Policy:            |                                       |                     |
|  |             | W3 Service Restart Policy            |                                       |                     |
|  |             | State Change                         | Action to perform                     |                     |
|  |             | Down At Least 2 Minutes              | W3 Service Restart                    |                     |
|  |             | Click Finish                         |                                       |                     |
|  | • Close th  | Click Finish<br>ne device properties |                                       |                     |
|  |             |                                      |                                       |                     |
|  | Click Se    | etup Critical (Enabled) to           | o open the Critical Active M          | onitor Setup dialog |
|  |             | 🕂 🔹 🦯 📋 Enable Disable               | Setup Critical (Enabled)              |                     |
|  |             | Monitor                              | rgument Comment                       |                     |
|  |             | ▼ Type: Active Monitor               |                                       |                     |
|  |             | 🗆 👞 НТТР                             |                                       |                     |
|  |             | Ping                                 |                                       |                     |
|  |             | U ale, W3 Service                    |                                       | J                   |
|  | • In the C  | ritical Active Monitor Set           | up dialog<br>ick Make Critical button |                     |
|  | 0           |                                      |                                       |                     |
|  |             | Non-Critical Monitor                 | S                                     |                     |
|  |             | Make Critical                        |                                       |                     |
|  |             | Monitor                              |                                       |                     |
|  |             | 🔲 斗 App Web Site Content             | Monitor                               |                     |
|  |             | W3 Service                           |                                       |                     |
|  |             |                                      |                                       |                     |
|  |             |                                      |                                       |                     |
|  |             |                                      |                                       |                     |
|  |             |                                      |                                       |                     |
|  |             |                                      |                                       |                     |
|  |             |                                      |                                       |                     |
|  |             |                                      |                                       |                     |
|  |             |                                      |                                       |                     |

|     |                                       | Under the original of the original of the | he Critical Monitors section<br>Using the Move Up or Move dow<br>Ping<br>W3 Service<br>HTTP<br>Critical Monitors (in polling order)<br>Make Non-Critical Move Up Move Down<br>Monitor<br>Monitor<br>Monitor<br>Monitors are now set with the pro-<br>Up at least 5 min<br>Up at least 5 min<br>Up at least 5 min<br>Up at least 5 min                                                                         | vn buttons, a | Yes No<br>Yes Yes (3)<br>Yes Yes (1)<br>Yes Yes (2) | e monitors |
|-----|---------------------------------------|----------------------------------------------------------------------------------------------------|----------------------------------------------------------------------------------------------------|---------------|-----------------------------------------------------|------------|
| 9-8 | Verify Actions and<br>Action Policies | On your App Se.<br>• Open th<br>0<br>0<br>0<br>0<br>0<br>0<br>0<br>0<br>0<br>0<br>0<br>0<br>0                                                                                                    | rver, the one you are RDP'd to<br>be Windows Service manager by<br>clicking the Start Button<br>Then type Services.msc<br>Click on the Services Icon that a<br>Search<br>Search<br>Services manager<br>Scroll to the bottom of the servi<br>Select the World Wide Publishin<br>Click Stop Service<br>Help<br>Services Stop Service<br>The WhatsUp Gold Web Interface<br>Clear all filters from the My Network | ppears below  | w the sear                                          | ch box     |

![](_page_46_Picture_0.jpeg)

| • After two minutes (plus the web interface interval), you should see a large popup window on your screen, as the web alarm action triggers                                                                                                    |
|----------------------------------------------------------------------------------------------------|
| Q       Ind1         Image: Constraint of the second second se |
| Dismiss All                                                                                                    |
| Click the Disprise button on the Web Alexan                                                                                                    |
| Click the Dismiss button on the web Alarm                                                                                                    |
| Go into the web mail                                                                                                    |
| • Open another web browser lab                                                                                                    |
| Enter un: mail.wuging.com                                                                                                    |
| <ul> <li>Enter your email address and student password</li> </ul>                                                                                                    |
| <ul> <li>Verify Down Notification was sent</li> </ul>                                                                                                    |
| In Windows Services Manager                                                                                                    |
| <ul> <li>Verify World Wide Web Publishing Service Restarted</li> </ul>                                                                                                    |
| Back in Web Mail                                                                                                    |
| <ul> <li>Verify Up Notification was sent</li> </ul>                                                                                                    |
| Return to WhatsUp Gold Web Interface                                                                                                    |
|                                                                                                    |
| You now completed Lab 9 - Start Monitoring.                                                                                                    |

| Lab 10 - P | lace Device int            | o and out of Maintenance using Swagger                                                                                                    |
|------------|----------------------------|----------------------------------------------------------------------------------------------------|
| 10-1       | Create JSON<br>data to use | Open Notepad ++                                                                                                    |
|            |                            | If Notepad ++ is not on a blank page, click File: New                                                                                                    |
|            |                            | On the New page in Notepad ++                                                                                                    |
|            |                            | Change the page language to JSON by clicking Language on the menu bar                                                                                                    |
|            |                            | <ul> <li>Then mouse over the letter J</li> <li>Click JSON</li> </ul>                                                                                                    |
|            |                            |                                                                                                    |
|            |                            | File Edit Search View Encoding Language Settings Tools Macro Run Plugins Window ?                                                                                                    |
|            |                            | 1 A →                                                                                                    |
|            |                            |                                                                                                    |
|            |                            | E ><br>F >                                                                                                    |
|            |                            | Gui4Cli<br>H >                                                                                                    |
|            |                            | Java                                                                                                    |
|            |                            | KiXtart JavaScript<br>L > JSON                                                                                                    |
|            |                            | M > JSP * S                                                                                                    |
|            |                            | <ul> <li>Type the following in the window         {             "enabled": true,             "endLtc": "         </li> </ul>                                                                                                    |
|            |                            |                                                                                                    |
|            |                            | <ul> <li>After the "endUtc": "         <ul> <li>Enter tomorrow's date in the format of "yyyy-mm-dd</li> <li>Followed by a T</li> <li>Then the time in the format of "hh:mm:ss</li> <li>Followed by a Z</li> <li>So, it would look like</li> <li>2022-09-15T12:30:00Z",</li> </ul> </li> </ul> |
|            |                            | <ul> <li>Finish up the file with         "reason": "Testing"         }</li> </ul>                                                                                                    |
|            |                            | When competed it should look like                                                                                                    |
|            |                            |                                                                                                    |
|            |                            | File Edit Search View Encoding Language Settings Tools Macr                                                                                                    |
|            |                            |                                                                                                    |
|            |                            | 1 = {<br>2 "enabled": true,                                                                                                    |
|            |                            | 3 "endUtc": "2022-09-07T12:30:00Z",<br>4 "reason": "Testing"                                                                                                    |
|            |                            | 5 L)                                                                                                    |
|            |                            |                                                                                                    |
|            |                            |                                                                                                    |

| 10-2 | Login to API<br>using Swagger | In the V | Veb Browser,                                                                                                    | ther tab and type: http://                                                                                                    | wuq.9644/swaq                                                               | iaer/ui/ir     | ndex#/                               |
|------|-------------------------------|----------|----------------------------------------------------------------------------------------------------|----------------------------------------------------------------------------------------------------|-----------------------------------------------------------------------------|----------------|--------------------------------------|
|      | UI                            | -        | openana o                                                                                                    |                                                                                                    |                                                                             | iger, ai, ii   |                                      |
|      |                               |          |                                                                                                    | → WhatsUp Gold × C                                                                                                    | Swagger UI<br>644/swagger/ui/index#/                                        | × +            |                                      |
|      |                               |          |                                                                                                    |                                                                                                    |                                                                             | (-) swa        | agger                                |
|      |                               |          |                                                                                                    |                                                                                                    |                                                                             |                | -35                                  |
|      |                               | •        | Click the Lo                                                                                                    | gin button at top right                                                                                                    |                                                                             |                |                                      |
|      |                               |          | (+) swagg                                                                                                    | http://wug:9644/swagger/docs/                                                                                                    | v1                                                                          | admin:admin    | Login                                |
|      |                               | •        | You should<br>o log                                                                                                    | receive the following me<br>jin was successful, yc                                                                                                    | ssage<br>ou have a toke                                                     | en now!        |                                      |
| 10-3 | Get DeviceID for              | •        | Click on Dev                                                                                                    | viceGroup to expand the                                                                                                    | device group se                                                             | ection         |                                      |
|      | specific device               |          | GET /api/v1/dev                                                                                                    | ce-groups/{groupId}/devices                                                                                                    |                                                                             | Returns the su | mmary data for a given device group. |
|      |                               | •        | In the groupID value textbox, <b>type</b> zero (0)<br>In the search value textbox, <b>type</b> 2901                                                 |                                                                                                    |                                                                             |                |                                      |
|      |                               |          | Parameter                                                                                                    | Value                                                                                                    | Description                                                                 | Parameter Type | Data Type                            |
|      |                               |          | returnHierarchy                                                                                                    |                                                                                                    | The id of the group.                                                        | guery          | boolean                              |
|      |                               |          |                                                                                                    |                                                                                                    | the parent group. default=true                                              |                |                                      |
|      |                               |          | search                                                                                                    |                                                                                                    | I he optional state to search.                                              | query          | string                               |
|      |                               |          |                                                                                                    |                                                                                                    | insensitive ; searches the<br>display name, hostname and<br>network address | 17             |                                      |
|      |                               |          | pageId                                                                                                    |                                                                                                    | The pageld                                                                  | query          | string                               |
|      |                               |          | limit                                                                                                    |                                                                                                    | The limit for the page                                                      | query          | integer                              |
|      |                               |          | Authorization Try it out!                                                                                                    | Bearer eyJhbGciOiJodHRwOi8vd3d3LnczLm9y.                                                                                                    | oauth2 access_token                                                         | header         | string                               |
|      |                               | •        | Click Try it<br>Scroll down<br>o Tal<br>Response E<br>{<br>{<br>pagin<br>"pag<br>siz<br>siz<br>siz<br>siz<br>siz<br>siz<br>siz<br>siz<br>siz<br>siz | out!<br>and view the Response I<br>ce note of the "id": value<br>ody<br>s:: {<br>c:<br>c:<br>c:<br>c:<br>c:<br>c:<br>c:<br>c:<br>c:<br>c:<br>c:<br>c:<br>c: | Body<br><b>OT</b> be the same                                               | as the on      | e pictured                           |

| 10-4 | Put Device into<br>Maintenance               | <ul> <li>Click on Device to expand the device section</li> <li>Scroll down and click on</li> </ul>                                                                                                    |  |  |  |  |
|------|----------------------------------------------|----------------------------------------------------------------------------------------------------|--|--|--|--|
|      | mode                                         | Put         /api/v1/devices/{deviceld}/config/maintenance         Update maintenance mode settings for a given device                                                                                                    |  |  |  |  |
|      |                                              | Ensure the Response Content Type is set to application/json                                                                                                    |  |  |  |  |
|      |                                              | Response Content Type application/json 🗸                                                                                                    |  |  |  |  |
|      |                                              |                                                                                                    |  |  |  |  |
|      |                                              | <ul> <li>In the deviceID field, type in the device ID you recorded in the last step</li> <li>In the cfg field, paste in the JSON you created in step 10-1         <ul> <li>Making sure you have all of the curly brackets and commas needed</li> </ul> </li> </ul> |  |  |  |  |
|      |                                              | deviceId 28 ID of device                                                                                                    |  |  |  |  |
|      |                                              | <pre>cfg {     "enabled": true,     "endUtc": "2022-09-07T12:30:00Z",     "reason": "Testing" } Manual maintenance mode configuration</pre>                                                                                                    |  |  |  |  |
|      |                                              | Parameter content type: application/ison V                                                                                                    |  |  |  |  |
|      |                                              | <ul> <li>And ensure the Parameter content type is also set to application/json</li> </ul>                                                                                                    |  |  |  |  |
|      |                                              | Click the Try it out! Button                                                                                                    |  |  |  |  |
|      |                                              | Check the Response Body                                                                                                    |  |  |  |  |
|      |                                              | • You should see                                                                                                    |  |  |  |  |
|      |                                              | Response Body                                                                                                    |  |  |  |  |
|      |                                              | {     "data": {         "success": true     } }                                                                                                    |  |  |  |  |
|      |                                              | <ul> <li>Go into the WhatsUp Gold Web Admin and verify wugtn2901 is in maintenance<br/>mode</li> </ul>                                                                                                    |  |  |  |  |
|      |                                              | AppSrv20.wugtng.com 192.168.200.221                                                                                                    |  |  |  |  |
|      |                                              | □ S WUGTN2901.wugtng.com 192.168.200.29                                                                                                    |  |  |  |  |
|      |                                              | □ ● AppSrv10.wugtng.com 192.168.203.201                                                                                                    |  |  |  |  |
| 10-5 | Remove device<br>from<br>maintenance<br>mode | <ul> <li>Back in the swagger UI, edit the JSON data in the cfg field to only include         {             "enabled": false         }         </li> </ul>                                                                                                    |  |  |  |  |
|      |                                              | Then click the Try it out! Button                                                                                                    |  |  |  |  |
|      |                                              | <ul> <li>Go into the WhatsUp Gold Web Admin and verify wugtn2901 is out of maintenance<br/>mode</li> </ul>                                                                                                    |  |  |  |  |
|      |                                              | □ ● AppSrv20.wugtng.com 192.168.200.221                                                                                                    |  |  |  |  |
|      |                                              | WUGTN2901.wugtng.com 192.168.200.29                                                                                                    |  |  |  |  |
|      |                                              | □ ● AppSrv10.wugtng.com 192.168.203.201                                                                                                    |  |  |  |  |
|      | You have complete                            | ed Lab 10 – Place Device into and out of Maintenance using Swagger                                                                                                    |  |  |  |  |

| Lab 11 - Pla | ace Device into                                       | o and out of Maintenance using PowerShell                                                                                                    |
|--------------|-------------------------------------------------------|----------------------------------------------------------------------------------------------------|
| 11-1         | Open Windows<br>PowerShell ISE                        | <text></text>                                                                                                    |
| 11-2         | Enter<br>configuration<br>variables in your<br>script | <ul> <li>In the script pane of the ISE,</li> <li>Note: you will notice when you type in the ISE, it will offer suggestions for what you are typing, and you can either hit the tab key or click it with your mouse to select your choice.</li> <li>type in:</li> <li>\$wugServer = "wug"</li> <li>\$wugUser = "admin"</li> <li>\$wugPass = "admin"</li> <li>\$authURL = "HTTP://\${wugServer}:9644/api/v1/token"</li> <li>\$headers = \$null</li> <li>\$creds = @{</li> <li>username = "admin"</li> <li>password = "admin"</li> <li>\$;</li> </ul> |

| 11-3 | Enter Invoke-<br>RestMethod | • In the script pane of the ISE and line or so below your current text, enter:                                                                                                    |
|------|-----------------------------|----------------------------------------------------------------------------------------------------|
|      | into script                 | \$result = Invoke-RestMethod -Method Post -Uri \$authURL -Body \$creds -Headers \$headers                                                                                                    |
|      |                             | \$result   Format-List                                                                                                    |
|      |                             | Windows PowerShell ISE<br>File Edit View Tools Debug Add-ons Help<br>File Edit View Tools Debug Add-ons Help<br>UnitideIlps1" X<br>1 SwugServer = "wug"<br>2 SwugSers = "admin"<br>3 SwugPass = "admin"<br>4 SauthURL - "HTTP://S(wugServer}:9644/api/v1/token"<br>5 Sheaders = Snull<br>6<br>7 BScreds = 0{<br>8 Username = "admin"<br>9 password = "admin"<br>10 j;<br>13 Sresult = Invoke-RestMethod -Method Post -Uri SauthURL -Body Screds -Headers Sheaders<br>14<br>15 Sresult   Format-List]                     |
| 11-4 | Test your script            | On the ISE's menu bar, click on the Run Script button                                                                                                    |
|      | so far                      | Source Shell ISE                                                                                                    |
|      |                             | File Edit View Tools Debug Add-ons Help                                                                                                    |
|      |                             | Untitled1.ps1* X Run Script (F5)                                                                                                    |
|      |                             | Or you can press the E5 button.                                                                                                    |
|      |                             | <ul> <li>In the better output page if your script rap correctly you should see the</li> </ul>                                                                                                    |
|      |                             | <ul> <li>Access_Token</li> <li>Token</li> </ul>                                                                                                    |
|      |                             | <ul> <li>Token_type</li> <li>Expires_In</li> </ul>                                                                                                    |
|      |                             | And the retresh_token  Sautoux = 'fill''/' Sungerver' Sund (/gan/vi//coken'  Sheaders = Snull                                                                                                    |
|      |                             | Screds = 64 "admin"<br>password = "admin"<br>grant_type = "password"<br>]:                                                                                                    |
|      |                             | Sresult = Invoke-ResMethod -Nethod Post -Uni SauthuRL -Body Screds -Headers Sheaders<br>Sresult   Format-List<br>access_token : ey1MbGri013odHkw18xd3d1.czt.m9/2y8/MDALzAU.3htb67zakc5M9//SNob#fjL300rT11Ni151n165C1561ka0VC15.ey1odHkw08Vc2N02W1hvy44Mxc3b764.m9/2y98/MDALzAU.21k                                                                                                    |
|      |                             | 2660x8812/w111cg/w10211cg/w10211cg/w10211cg/w10264x4/cg/stawp1b3v2dbg/29213dt2_b00g/w102w811bfgde/v2baadt23)x66i01511me3/w1021cs11licGogde1ab31X<br>Seir cV/11 gr/w11ab411Cb/w110jE20j13D02x21s1m44Cl01V9jC06jE3K6ab02j30140.md/x02dt151a522Cl51nd22556k61fg.5g8v-YLC_SUtege0_L8x23645j46b8x26k/p2<br>v00g<br>token_type i bear en<br>explices_in i 1299<br>enf ent_Loken i g13bGcr013adfbu13wd3b1.eczLm9/298/b00Lz40CJhtl56Ezakctb9/25ke3b87j12N01713H11211315Lnt65CL51E3p02CJhcg34bp34by34by34by34by2y32ydb40LLz4Ll21k |
|      |                             | 26GBXKL24VHTCyshVB1TypHKtaWHCCaddWoTxv2Nc2UDXHtcystaWpUBWZ4QU79EL34L2JbUDgWDYWRHTbsDpdKv72bBxL2L3VbGH015TWFYHETC15TNCGV9H125TIX<br>Sict5VH1jpHKtaWHCC3VHH10jEXkj2BRQzkzListw4cCE0H72NTc20DCNSHaWaZjoid3VhL8HbdXdH15L8F3ZCEEnd2y5hcGkifQ.wEEEink_s60_VF-WYbm10gRTLK8HP137C,W<br>2734                                                                                                    |
|      |                             | PS C1\Users\inO1>                                                                                                    |
|      |                             |                                                                                                    |
|      |                             |                                                                                                    |
|      |                             |                                                                                                    |
|      |                             |                                                                                                    |
|      |                             |                                                                                                    |
|      |                             |                                                                                                    |

#### <sup>52</sup> **Progress**<sup>•</sup>WhatsUp<sup>•</sup>Gold

| 11-5 | Edit script to<br>place device                   | • Back in the script pane, edit the script as follows:                                                                                                    |
|------|--------------------------------------------------|----------------------------------------------------------------------------------------------------|
|      | into<br>maintenance                              | • <b>Replace</b> \$result   Format-List with \$authToken = \$result.access_token                                                                                                    |
|      |                                                  | Then add the following:                                                                                                    |
|      |                                                  | \$deviceID = 28                                                                                                    |
|      |                                                  | \$maintURL = "HTTP://\${wugServer}:9644/api/v1/devices/\${deviceID}/config/maintenance"                                                                                                    |
|      |                                                  | <pre>\$jsonData = @{     "enabled" = \$true;     "endUtc" = "2022-10-25T12:30:00.000Z";     "reason" = "Testing" }   ConvertTo-Json NOTE: for the JSON data, enter the values you used for the swagger</pre>                                    |
|      |                                                  | \$headers = New-Object "System.Collections.Generic.Dictionary[[String],[String]]"<br>\$headers.Add("Authorization", "Bearer \${authToken}")<br>\$headers.Add("Content-Type", "application/json")<br>\$headers.Add("Accept", "application/json") |
|      |                                                  | \$maintResult = Invoke-RestMethod -Method Put -Uri \$maintURL -Headers \$headers -Body<br>\$jsonData                                                                                                    |
|      |                                                  | \$maintResult                                                                                                    |
| 11-6 | Put device into<br>maintenance via<br>PowerShell | <text><text><text><text></text></text></text></text>                                                                                                    |
|      |                                                  |                                                                                                    |

#### <sup>53</sup> **Progress**<sup>®</sup> WhatsUp<sup>®</sup> Gold

|      |                                                     | <ul> <li>In the WhatsUp Gold web admin         <ul> <li>Check that the device did go into maintenance mode</li> </ul> </li> <li>Go to the device properties page on the polling tab         <ul> <li>View that Maintenance mode is turned on</li> <li>And that the Expiration Time matches what you set</li> </ul> </li> <li>Manual Maintenance         <ul> <li>Expiration Time   Edit</li> <li>12:30 PM, 09/15/2022 09/15/2022</li> </ul> </li> </ul>                                                                                    |
|------|-----------------------------------------------------|----------------------------------------------------------------------------------------------------|
| 11-7 | Edit script to<br>take device out<br>of maintenance | <ul> <li>Back in the script pane of the ISE, edit the script as follows:         <ul> <li>Edit your script as follows</li> </ul> </li> <li>Change: \$jsonData = @{</li></ul>                                                                                                    |
| 11-8 | Take device out<br>of maintenance<br>via PowerShell | <ul> <li>Click the Run Script button in the ISE</li> <li>Windows PowerShell ISE <pre>File Edit View Tools Debug Add-ons Help <pre>file Edit View Tools Debug Add-ons Help <pre>file Edit View Tools Debug Add-ons Help <pre>file Edit View Tools Debug Add-ons Help <pre>file Edit View Tools Debug Add-ons Help <pre>file Edit View Tools Debug Add-ons Help </pre> </pre></pre></pre></pre></pre></li> <li>View the output in the bottom Output pane of the ISE </li> <li>Steamboder = file file file file file file file file</li></ul> |
|      | You have com                                        | npleted Lab 11 - Place Device into and out of Maintenance using PowerShell                                                                                                    |

| Lab 12 - P | ace Multiple D                                          | evices into and out of Maintenance using PowerShell                                                                                                    |
|------------|---------------------------------------------------------|----------------------------------------------------------------------------------------------------|
| 12-1       | Open new script<br>pane in<br>Windows<br>PowerShell ISE | <ul> <li>On the Menu bar of the ISE         <ul> <li>Click on New to open a new blank script pane</li> <li>Windows Por<br/>File Edit View</li> <li>File Edit View</li> <li>New 14.ps1</li> <li>16</li> <li>17 #\$dev</li> <li>18</li> <li>19 \$main</li> </ul> </li> </ul>                                                                                                    |
| 12-2       | Copy and edit<br>your script                            | <ul> <li>In the script pane of the ISE,</li> <li>Back on what might be called Untiled1.ps1 <ul> <li>Select all of your script</li> <li>Copy it</li> </ul> </li> <li> Window ProveDation INFORMATION INFORMATION</li></ul> |

![](_page_55_Picture_1.jpeg)

#### **Progress** WhatsUp Gold

![](_page_56_Picture_1.jpeg)

| 12-4                                                                                            | Edit script to<br>take device out<br>of maintenance | <ul> <li>Back in the script pane of the ISE, edit the script as follows:         <ul> <li>Edit your script as follows</li> </ul> </li> <li>Change: \$jsonData = @{</li></ul>                                                                                                    |  |  |
|-------------------------------------------------------------------------------------------------|-----------------------------------------------------|----------------------------------------------------------------------------------------------------|--|--|
| 11-8                                                                                            | Take device out<br>of maintenance<br>via PowerShell | <ul> <li>Click the Run Script button in the ISE</li> <li>Administrator: Windows PowerShell ISE File Edit View Tools Debug Add-ons Help Untitled1ps1 Untitled2ps1 X Run Script [F5] Untitled1ps1 Untitled2ps1 X Run Script [F5] I = This will place or remove 2 multiple devices into Maintenace mode 3 using the WhatsUp Gold REST API #&gt; 4 5 SwugSer = "wug" 6 SwugSer = "wug" 6 SwugSer = "adding" • View the output in the bottom Output pane of the ISE 6 SwugSer = "adding" • In the WhatsUp Gold web admin • Check that the device is out of maintenance mode</li></ul> |  |  |
| You have completed Lab 12 – Place Multiple devices into and out of Maintenance using PowerShell |                                                     |                                                                                                    |  |  |

![](_page_58_Picture_0.jpeg)

#### **About Progress**

Progress gives you everything you need to create, deliver, manage and support consumer-grade end user experiences. Our singular focus is on application development and digital experience tools, platforms and cloud services that bring together your apps and content, while seamlessly and securely integrating with your enterprise data. The result is competitive differentiation and business success.

© 2020 Progress Software Corporation and/or its subsidiaries or affiliates. All rights reserved. Rev 2020/04 | RITMO078077

![](_page_58_Picture_4.jpeg)

![](_page_58_Picture_5.jpeg)